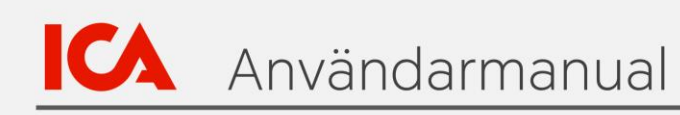

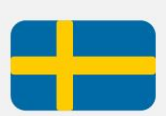

# Leverantörsportalen

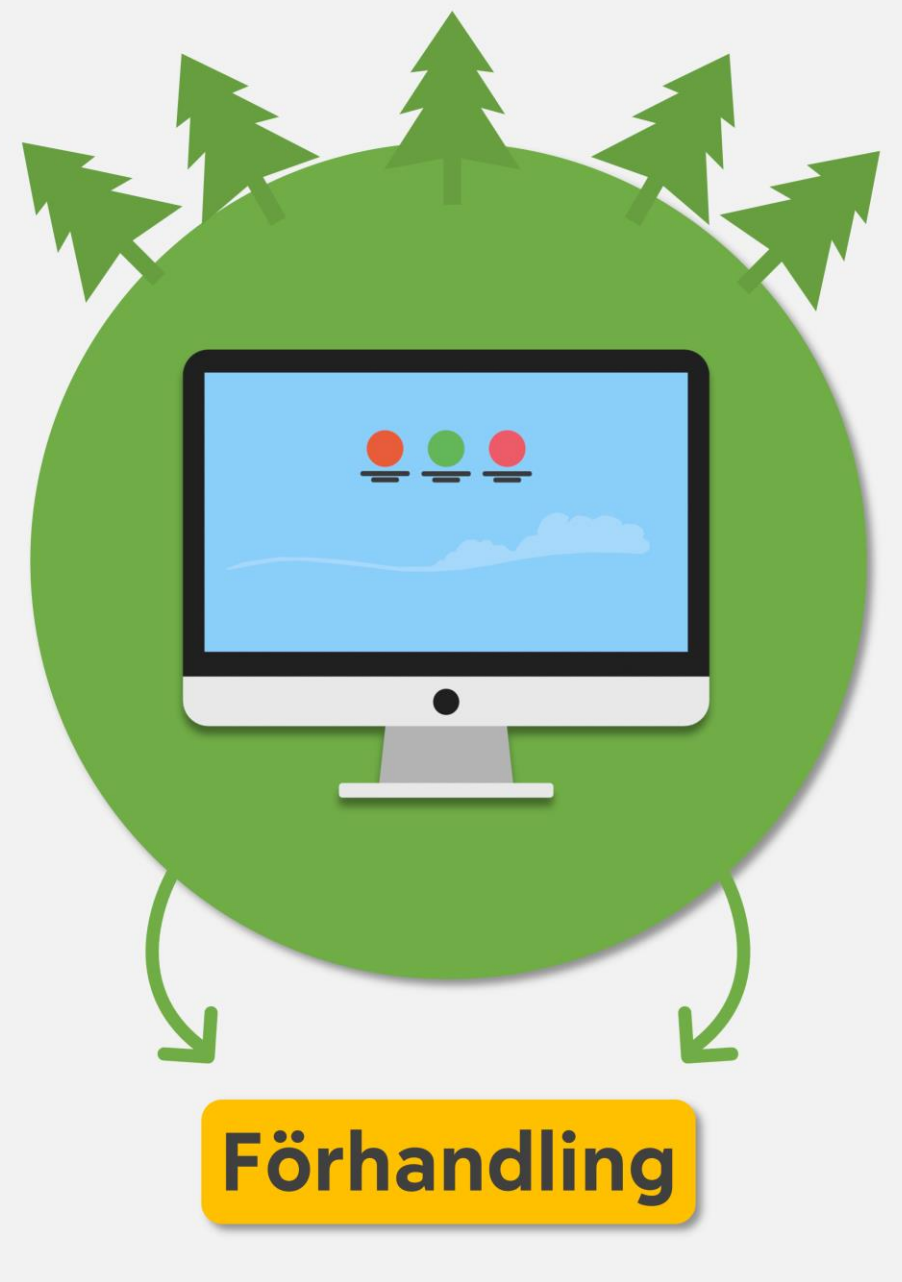

Nyhet & Säsongsartiklar

| 1. Introduktion                                           | 1  |
|-----------------------------------------------------------|----|
| 2. Processkarta Förhandling                               | 2  |
| 3. Förhandlingsscenarier                                  | 3  |
| Nyhetsförhandling:                                        | 3  |
| Omförhandling:                                            | 3  |
| EMV-artiklar                                              | 3  |
| Tobaksleverantör                                          | 3  |
| Klippartiklar                                             | 3  |
| 4. Nyhetsförhandling: Överblick                           | 4  |
| 5. Nyhetsförhandling: Bekräfta deltagande                 | 5  |
| 6. Nyhetsförhandling: Offerera                            | 8  |
| Översikt över din offert i nyhetsförhandling              | 8  |
| Redigera priser & rabatter                                | 10 |
| Offersvar via gränssnittet                                | 11 |
| Granska & Skieka in offertevar                            | 14 |
| Granska & Skicka in Oriensvar                             | 17 |
| 7. Kommunikation i förhandling                            | 19 |
| 1. Inkop skickar meddelande till leverantor               | 19 |
| 2: Leverantor skickar meddelande till inkopare            | 20 |
| 8. Godkann nytt prisavtal                                 | 23 |
| 9. Justera inskickad offert                               | 27 |
| Justera offert – Metod 1                                  | 27 |
| Justera offert – Metod 2                                  | 31 |
| 10. Prisavtal – hitta, hantera, uppdatera                 | 32 |
| 11. Godkänna ändring i prisavtal                          | 37 |
| 12. Administrera förhandlingar och offerter               | 41 |
| 13. Förkortningar och begrepp i förhandling och prisavtal | 44 |
| 14. Kontakt                                               | 45 |

# 1. Introduktion

Välkommen till ICA:s Handbok om Förhandling Nyhet & Säsong. Denna handbok ska fungera som ett stöd för dig som leverantör när du utför nyhetsförhandlingar och hanterar prisavtal i ICA:s Leverantörsportal. För omförhandlingar, vänd dig till separat handbok.

Den mest kompletta och aktuella informationen om nyhetsförhandling i leverantörsportalen återfinns i denna handbok.

Var uppmärksam på att handboken är ett levande dokument som kan komma att uppdateras. Innan du genomför din nyhetsförhandling, se alltid till att du har den senaste versionen av Förhandlingshandboken till hands. Den laddas ner via Levnet <u>https://levnet.ica.se/leverantorsportalen2.0\_4</u>

### Information som finns i den här handboken:

- Instruktioner för hur du genomför en nyhetsförhandling och godkänner förnyat avtal i Leverantörsportalen
- Till nyhetsförhandlingar räknas även förhandlingar om säsongsartiklar som du som leverantör har återaviserat i Leverantörsportalen i tid enligt ECR:s schema för revideringsfönster
- Instruktioner för hur du hanterar dina prisavtal i Leverantörsportalen
- Vart du vänder dig för support

# 2. Processkarta Förhandling

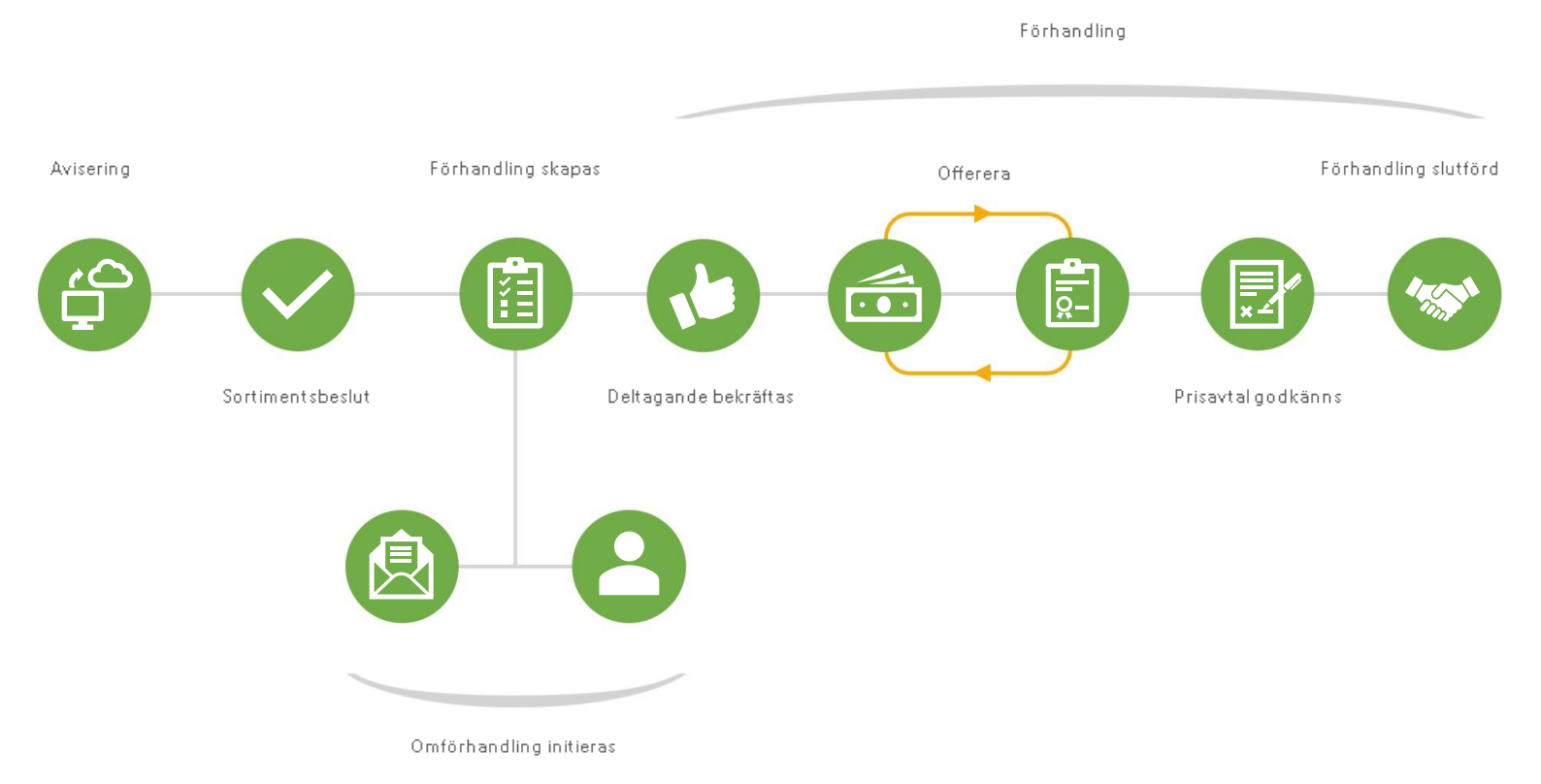

# 3. Förhandlingsscenarier

Innan du förhandlar med ICA är det viktigt att du skaffar goda förkunskaper om dina befintliga prisavtal – avsnitt <u>10. Prisavtal – hitta, hantera, uppdatera</u>. En förhandling kan vara antingen ICA-initierad eller leverantörsinitierad. Nedan följer olika scenarier för hur en förhandling kan initieras.

### Nyhetsförhandling:

- Förhandling av nya artiklar initieras av leverantör genom att utföra en fullständig nyhetsavisering i Leverantörsportalen.
- Förhandling av återaviserade artiklar (t.ex. befintlig säsongsartikel) initieras av leverantör genom att utföra en fullständig återavisering i Leverantörsportalen.

## Omförhandling:

- Omförhandling av befintliga artiklar initieras av leverantör direkt i Leverantörsportalen. Offerering sker då av leverantör direkt efter att ha skapat omförhandling. Viktigt! Du bör kunna bestyrka begärda prisändringar med stödjande dokumentation, till exempel på förändringar av råvarupriset.
- **Omförhandling av befintliga artiklar** kan också initieras av ICA genom att inköpare kontaktar leverantör och bjuder in till förhandling i systemet.

Läs mer om Omförhandling i separat handbok. https://levnet.ica.se/leverantorsportalen2.0\_5

### EMV-artiklar

Om du är leverantör av EMV-artiklar förhandlar du om dessa utanför Leverantörsportalen om inget annat är överenskommet med din Inköpschef.

### Tobaksleverantör

Om du är tobaksleverantör förhandlar du om dina artiklar utanför Leverantörsportalen. Det gäller både nyhetsförhandlingar och omförhandlingar. Kontakta din inköpschef.

# Klippartiklar

Klippartiklar behandlas fortsättningsvis enligt befintlig rutin och tas inte med i förhandlingar i Leverantörsportalen. Kontakta din Kategorichef och Inköpare om du vill förhandla om klippartiklar.

# 4. Nyhetsförhandling: Överblick

Efter leverantörs avisering och ICA Kategoris granskning av nya artiklar och säsongsartiklar skapar ICA upp en nyhetsförhandling utifrån det prisavtal eller alternativt de avtalsvillkor som leverantör eller inköpare vill förhandla efter. Inköpare bjuder därefter in leverantör till förhandling och en notifikation skickas iväg via e-post. Därefter påbörjas förhandlingsarbetet i systemet som mynnar ut i en prislista.

Förhandlingsarbetet för dig som leverantör består av tre huvudsteg:

**Steg 1:** Se över förhandlingsvillkoren & bekräfta deltagande **Steg 2:** Offerera. Har du något att tillägga till offereringen, skicka meddelande till inköparen via Leverantörsportalen.

Steg 3: Godkänn prislista.

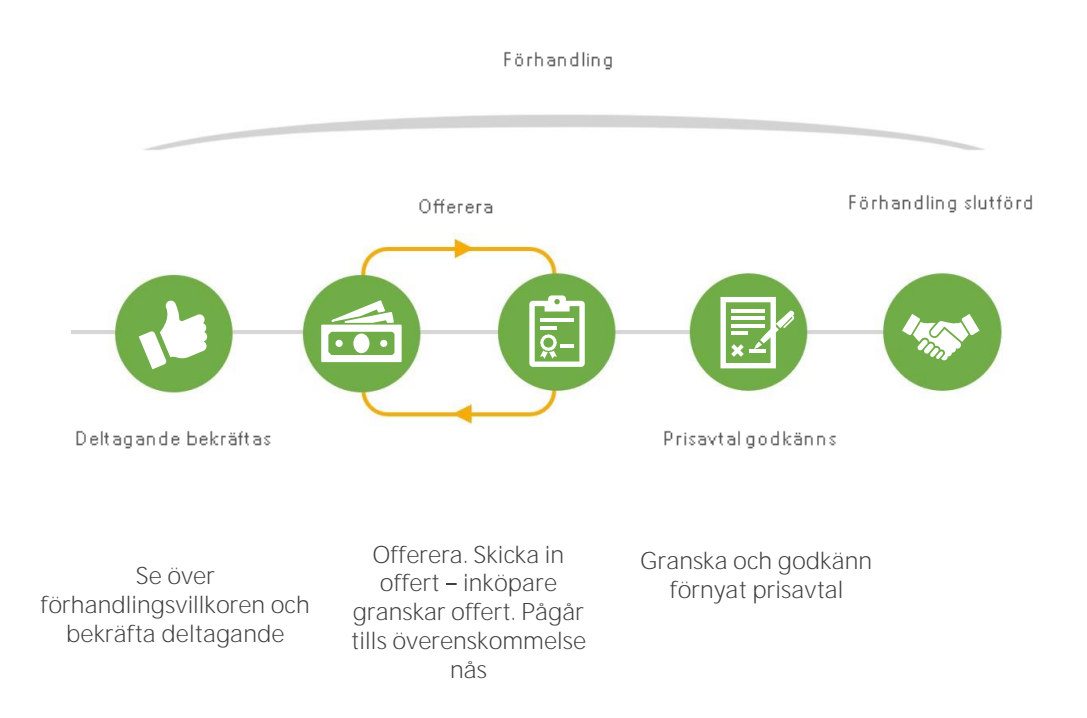

# 5. Nyhetsförhandling: Bekräfta deltagande

Du har notifierats via e-post om att ICA vill bjuda in till en nyhetsförhandling. Logga in på Leverantörsportalen och följ nedanstående steg för att se över förhandlingsvillkoren och bekräfta ditt deltagande.

Obs! Inköp kan också ha skickat ett meddelande till dig inne i Leverantörsportalen redan vid förhandlingens start. Läs mer om meddelandefunktionen i Leverantörsportalen i avsnitt <u>7. Kommunikation i förhandling</u>.

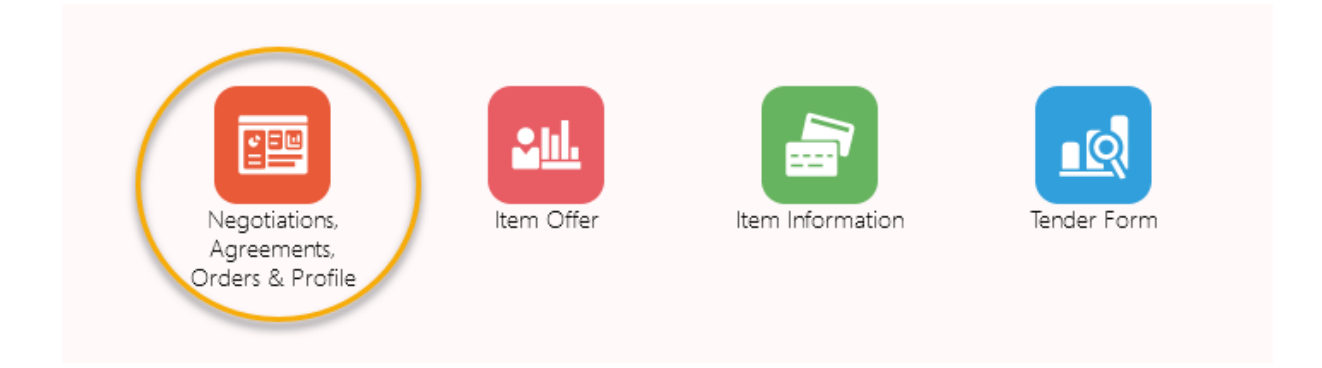

På Leverantörsportalens startsida klicka på ikonen *Negotiations, Agreements, Orders* & *Profile.* 

| Supplier Portal                                  |                     |                                           |   |
|--------------------------------------------------|---------------------|-------------------------------------------|---|
| Search Agreements    Agreement Number            | ୍                   |                                           |   |
| Tasks                                            |                     |                                           |   |
| Agreements                                       |                     |                                           |   |
| Manage Agreements                                | Requiring Attention | Recent Activity<br>Last 30 Days           |   |
| Negotiations                                     |                     | Negotiation responses awarded or rejected | 3 |
| Negotiations                                     |                     | Agreements changed or canceled            | 2 |
| View Active<br>Negotiations     Manage Responses |                     | Agreements opened                         | 4 |

Klicka sedan på View Active Negotiations.

| Active Neg    | otiations                                                                                                    |                   |       |               |                     |                        |                |                                 |                                       | Done               |
|---------------|----------------------------------------------------------------------------------------------------|-------------------|-------|---------------|---------------------|------------------------|----------------|---------------------------------|---------------------------------------|--------------------|
| .⊿ Search     |                                                                                                    |                   |       |               |                     |                        |                | Manage Watchlist Saved S        | Time Zone Centra<br>iearch Open Invit | ations v           |
|               | ** Negotiation                                                                                                    |                   |       |               |                     | Response Submitted     | Yes v<br>No v  |                                 |                                       |                    |
|               | ** Negotiation Close By yy-mm-dd                                                                                                    | (ie)              |       |               |                     | Negotiation Open Since | yy-mm-dd       | 0                               | Search                                | Reset Save         |
| Search Result | ts<br>iew • >> III Freeze 🔐 Detach >> Accept Terms Acknowled                                                                                                    | Ige Participation |       |               |                     |                        |                |                                 |                                       |                    |
| Negotiation   | Title                                                                                                    | Negotiation Type  | Buyer | Supplier Site | Time Remaining      | Close Date             | All<br>Respons | Your Responses Will Participate | Monitor                               | Unread<br>Messages |
| 4197          | Test                                                                                                    | ICA-RFO-R         |       | PU,PT,IP      | 16 Hours 49 Minutes | 22-09-30 02:00         | Blind          | 0                               |                                       | 0                  |
| 4191          | test220928-4                                                                                                    | ICA-RFO-R         |       | PU,PT,IP      | 62 Days 1 Hour      | 22-11-30 09:34         | Blind          | 0                               | 10                                    | 0                  |
|               | Table Table Control of Control of | ICA-RFO-RV        |       | PU,PT,IP      | 32 Days 1 Hour      | 22-10-31 09:33         | Blind          | 0                               | 腔                                     | 0                  |
|               | Table Table Table T                                                                                                    | ICA-RFQ-RV        |       | PU,PT)P       | 27 Days             | 22-10-26 09:32         | Blind          | 0                               | 助                                     | 0                  |
|               |                                                                                                    | ICA-RFQ-RV        |       | PU,PT,IP      | 2887 Days           | 30-08-25 10:05         | Blind          | 0                               | 腔                                     | 0                  |
|               |                                                                                                    | ICA-RFQ-R         |       | PU,PT,IP      | 16 Hours 49 Minutes | 22-09-30 02:00         | Blind          | 0                               | 睦                                     | 0                  |

I sökresultatet som visas: öppna upp förhandlingen genom att klicka på löpnumret under kolumnen *Negotiation*. En översiktssida med förhandlingsvillkoren öppnas upp.

Här ser vi en exempelbild på översiktssidan i en nyhetsförhandling.

| Table of Contents | Overview       |                      |                                                         |                        |                |
|-------------------|----------------|----------------------|---------------------------------------------------------|------------------------|----------------|
| Overview          |                | Title                | ICA Test Suppliernyhetsförhandling_202252               | Buyer                  |                |
| Lines             |                | Synopsis             | 130 - Drycker                                           | Outcome                | ICA-BPA-RV     |
|                   |                |                      | ĥ                                                       | Attachments            | None           |
|                   | Expand All     |                      |                                                         |                        |                |
|                   | ▲ General      |                      |                                                         |                        |                |
|                   | Schedule       |                      |                                                         |                        |                |
|                   |                | Preview Date         |                                                         | Open Date              | 22-10-04 15:51 |
|                   |                | Close Date           | 22-10-31 01:00                                          | Award Date             |                |
|                   | ▲ Terms        |                      |                                                         |                        |                |
|                   | Business Terms |                      |                                                         |                        |                |
|                   |                | Agreement Start Date | 22-11-21                                                | Agreement Amount       |                |
|                   |                | Agreement End Date   |                                                         | Minimum Release Amount |                |
|                   | •              | Payment Terms        | 030                                                     | Freight Terms          | CFR            |
|                   | Currency       |                      |                                                         |                        |                |
|                   |                | Negotiation Currency | SEK                                                     | Price Precision        | 4              |
|                   |                |                      | <ul> <li>Allow responses in other currencies</li> </ul> |                        |                |

Se över villkoren. Börja under rubriken Overview där följande fält är viktiga att notera:

- Title: Titel på förhandlingen
- Synopsis: Beskrivning av förhandlingen
- Close Date: Datum och tidpunkt då förhandlingen stängs för offerter
- Buyer: Inköpare för förhandlingen
- Negotiation Currency: Valuta för förhandlingen
- Agreement Start Date: Eventuellt startdatum för förhandlade artiklar och avtalsvillkor.
- Freight Terms: Fraktvillkor

| ICA-RFQ-R: 4197                                                                                                    | Create Response                          | RFQ Response Summary         | Messages    | Actions ¥                    | Done             |
|----------------------------------------------------------------------------------------------------|------------------------------------------|------------------------------|-------------|------------------------------|------------------|
| Currency - Seedah Kosa<br>Tata Adre Open<br>Tatas Adre Open                                                                                                    | ate 22-09-28 13-46<br>ate 22-09-30 02:00 |                              | Time Zon    | e Central Euro               | ipean Time       |
| Table of Contents Lines<br>Control of Control of Control |                                          |                              |             |                              |                  |
| Line         Item         Description           1         1257/1500002                                                                                                    | Category<br>7294 - Pála                  | Name Sta<br>ggschark manuelt | art Price E | stimated Not<br>Quantity Sup | le to<br>ppliers |
| Table of Contents<br>Overview<br>Lines                                                                                                    |                                          |                              |             |                              |                  |

Klicka vidare till *Lines* för att se vilka artiklar som förhandlingen berör.

| ICA-RFQ-R: 4197<br>Currency = Swedish Krons<br>Table of Contents<br>Overview | Lines       | Title<br>Status<br>Time Remaining | Test<br>Active<br>16:27:09 |                                               |                                             |                | Open Date<br>Close Date | Create Response<br>22-09-28 13-46<br>22-09-30 02:00 | RFQ Response Summary Message | Actions Dane     Dene     Actions Dane     Dene     Actions     Time |
|------------------------------------------------------------------------------|-------------|-----------------------------------|----------------------------|-----------------------------------------------|---------------------------------------------|----------------|-------------------------|-----------------------------------------------------|------------------------------|----------------------------------------------------------------------|
| Lines                                                                        | View ¥ Forr | nat 🔻 📄 Freeze 🛒 Detach 🏹         | 11 12 + Wrap               |                                               |                                             |                |                         |                                                     |                              |                                                                      |
|                                                                              | Line        | Item                              | Description                |                                               |                                             |                |                         | Category N                                          | lame Start Price             | Estimated Note to<br>Quantity Suppliers                              |
|                                                                              | 1           | 12357413600002                    | Onsa Onsalakorv 1x2,5kg    |                                               |                                             |                |                         | 7294 - Pāldg                                        | gschark manuelt              |                                                                      |
|                                                                              |             |                                   |                            | Acknowledge Par<br>Site L<br>Will Participate | rticipation<br>ager_006_25<br>) Yes<br>) No | X              |                         |                                                     |                              |                                                                      |
|                                                                              |             |                                   |                            |                                               | 0 <u>K</u>                                  | <u>C</u> ancel |                         |                                                     |                              |                                                                      |

När du har sett över avtalet och vill bekräfta ditt deltagande, klicka på *Actions > Respond > Acknowledge Participation*. Klicka sedan på *OK*. Inköpare på ICA blir notifierad om att du har accepterat inbjudan. Vill du skicka ett meddelande till inköparen, se avsnitt <u>7. Kommunikation i förhandling</u>.

Gå vidare till nästa steg i förhandlingsprocessen: <u>6. Nyhetsförhandling: Offerera</u>

# 6. Nyhetsförhandling: Offerera

När du har bekräftat ditt deltagande i förhandlingen är det dags att påbörja själva offereringsprocessen. Att offerera är huvuddelen av förhandlingen med ICA och pågår till dess att leverantör och inköpare har nått en överenskommelse. Detta innebär att du som leverantör kan behöva skapa flera offertsvar. Det är också möjligt att skapa olika offerter för olika artiklar inom en förhandling.

Nås ingen överenskommelse i offereringsprocessen så kommer förhandlingen att stängas när *Close Date* har passerats. När förhandlingen har stängts är det inte längre möjligt att skicka in offerter.

För att få en överblick över inskickade offerter, se avsnitt <u>12. Administrera</u> förhandlingar och offerter.

## Översikt över din offert i nyhetsförhandling

I detta steg skapar du upp offerten och går igenom de övergripande detaljerna.

| ICA-RFQ-R: 4198          |            |                   |                                  | [          | Create Response | RFQ Response Summary | Messages | Actions <b>v</b> | Done      |
|--------------------------|------------|-------------------|----------------------------------|------------|-----------------|----------------------|----------|------------------|-----------|
| Currency = Swedish Krona |            | Title             |                                  |            | Onen            | Date 22.00.20 14-56  | Time Zo  | ne Central Euro  | pean Time |
|                          |            | Status            | Active                           |            | Close           | Date 22-10-20 14:56  |          |                  |           |
|                          |            | Time Remaining    | 15 Days 1 Hour                   |            |                 |                      |          |                  |           |
| Table of Contents        | Overview   |                   |                                  |            |                 |                      |          |                  |           |
| Overview<br>Lines        |            | Title<br>Synopsis | test R-tomandling largerinssnitt | Buye       | er<br>ICA-BPA-R |                      |          |                  |           |
|                          |            |                   | . Ø                              | Attachment | s None          |                      |          |                  |           |
|                          | Expand All |                   |                                  |            |                 |                      |          |                  |           |
|                          | ∡ General  |                   |                                  |            |                 |                      |          |                  |           |
|                          | Schedule   |                   |                                  |            |                 |                      |          |                  |           |
|                          |            | Preview Da        | e                                | Open Date  | 22-09-28 14:56  |                      |          |                  |           |
|                          |            | Close Dat         | e 22-16-20 14-56                 | Award Date |                 |                      |          |                  |           |

Du skapar en offert genom att klicka på knappen Create Response.

|                    |                     | Negoti                                  | tiation 41                            | 98                                     |                                       | Response Type     | Pri                                | imany O Alternate |                  |       | Close Date     | 20.10.2022 |                  |                                               |
|--------------------|---------------------|-----------------------------------------|---------------------------------------|----------------------------------------|---------------------------------------|-------------------|------------------------------------|-------------------|------------------|-------|----------------|------------|------------------|-----------------------------------------------|
|                    |                     |                                         |                                       |                                        |                                       | Response type     | © m                                | C Alternate       |                  |       |                |            |                  |                                               |
|                    |                     | Suj                                     | ipplier                               |                                        |                                       | Freight Terms     | DDP                                |                   |                  |       | Time Remaining | 14 days    |                  |                                               |
|                    |                     | Supplie                                 | er Site                               |                                        |                                       | Delivery Mode     | STOCK                              | KED               |                  |       |                |            |                  |                                               |
|                    |                     | 21                                      | Buyer in                              | 1.00                                   |                                       | Number of Article | 65                                 |                   |                  |       |                |            |                  |                                               |
|                    |                     |                                         |                                       |                                        |                                       |                   |                                    |                   |                  |       |                |            |                  |                                               |
|                    |                     |                                         |                                       |                                        |                                       |                   |                                    |                   |                  |       |                |            |                  |                                               |
| ie res<br>se do    | ponse<br>t (.) as c | will not<br>decimal                     | t be saved a<br>al separator.         | s a draft. Export and s                | save the Excel if you wish to continu | ie later.         |                                    |                   |                  |       | Export         | t to Excel | mport from Excel | Submit Res                                    |
| ie res<br>ie do    | ponse<br>t (.) as c | will not<br>decimal                     | t be saved a<br>al separator.<br>Item | s a draft. Export and s                | save the Excel if you wish to continu | Je later.         | ltem<br>Status                     | ICA Category      | ICA Sub-Category | Brand | Net Content    | t to Excel | mport from Excel | Submit Res<br>Quantity of base<br>in package  |
| e res<br>e do<br>2 | ponse<br>t (.) as c | will not<br>decimal<br>Line 1           | t be saved a<br>al separator.<br>Item | s a draft. Export and s                | save the Excel if you wish to continu | ue later.         | Item<br>Status<br>Active           | ICA Category      | ICA Sub-Category | Brand | Net Content    | t to Excel | mport from Excel | Submit Resp<br>Quantity of base<br>in package |
| e res<br>e do      | ponse t (.) as c    | will not<br>decimal<br>Line 1<br>1<br>2 | t be saved a<br>separator.<br>Item    | s a draft. Export and :<br>Description | save the Excel if you wish to continu | ie later.         | Item<br>Status<br>Active<br>Active | ICA Category      | ICA Sub-Category | Brand | Net Content    | t to Excel | mport from Excel | Submit Resp<br>Quantity of base<br>in package |

Du har nu skapat ett offertutkast.

| Header Details |               |                                                                                                    |
|----------------|---------------|----------------------------------------------------------------------------------------------------|
|                | Negotiation   |                                                                                                    |
|                | Supplier      | 10 To 10 To  |
|                | Supplier Site | - Sector - Sector - S |
|                | Buyer         |                                                                                                    |

| Response Type    | Primary | O Alternate |
|------------------|---------|-------------|
| Freight Terms    | DDP     |             |
| Delivery Mode    | STOCKED |             |
| umber of Article | 65      |             |
|                  |         |             |

Close Date 20.10.2022 ime Remaining 14 days

I Header Details kontrollerar du att följande information stämmer.

### Observera följande fält:

Negotiation: Säkerställ att du arbetar i rätt förhandling.

**Response Type:** Detta fält anger om det är din primära eller alternativa offert. Denna funktion kan användas för att applicera olika avtalsvillkor på samma artiklar. Alternativ offert kan då vara ett sekundärt leveransflöde, valuta eller fraktvillkor.

Primär offert är förbockad ("Primary"). Ändra till "Alternate" om du avser att skicka in en alternativ offert

Freight Terms: Säkerställ att det är rätt fraktvillkor. Delivery Mode: Säkerställ att det är rätt leveranssätt. Alternativen är Stocked (via ICA:s lager) eller Direct (direktleverans till butik). Number of Article: Säkerställ och granska att alla artiklar som du och inköp har kommit överens om är med.

OBS: I detta skede kommer offertutkastet **inte** att sparas om du går ut ur förhandlingen eller loggas ut ur Leverantörsportalen. Av detta skäl rekommenderar vi att du exporterar till Excel för att undvika dubbelarbete. Din Excelfil kommer att kunna användas även om detta offertutkast försvinner och du skapar ett nytt.

### Redigera priser & rabatter

I detta steg visar vi hur du redigerar priser och rabatter för de artiklar som är inkluderade i förhandlingen.

| oplier<br>r Site<br>Sayer                            |                                                                 | Response Type<br>Freight Terms<br>Delivery Mode                                                                                                    | DDP<br>STOCKED                                                                                                    | U Alternate                                                                                                    |                                                                                                    |                                                                                                    |                                                                                                    | Time Remain                                                                                                    | ng 14 d                                                                                                    | avs.                                                                                                    |                                                                                                    |
|------------------------------------------------------|-----------------------------------------------------------------|----------------------------------------------------------------------------------------------------|----------------------------------------------------------------------------------------------------|----------------------------------------------------------------------------------------------------|----------------------------------------------------------------------------------------------------|----------------------------------------------------------------------------------------------------|----------------------------------------------------------------------------------------------------|----------------------------------------------------------------------------------------------------|----------------------------------------------------------------------------------------------------|----------------------------------------------------------------------------------------------------|----------------------------------------------------------------------------------------------------|
| pplier<br>r Site<br>Suyer                            |                                                                 | Freight Terms<br>Delivery Mode                                                                                                    | DDP                                                                                                    |                                                                                                    |                                                                                                    |                                                                                                    |                                                                                                    | Time Remaini                                                                                                    | ng 14 d                                                                                                    | 8//5                                                                                                    |                                                                                                    |
| r Site<br>Buyer                                      |                                                                 | Delivery Mode                                                                                                    | STOCKED                                                                                                    |                                                                                                    |                                                                                                    |                                                                                                    |                                                                                                    |                                                                                                    |                                                                                                    |                                                                                                    |                                                                                                    |
| Suyer                                                |                                                                 |                                                                                                    | and an an an an an an an an an an an an an                                                                                                    |                                                                                                    |                                                                                                    |                                                                                                    |                                                                                                    |                                                                                                    |                                                                                                    |                                                                                                    |                                                                                                    |
|                                                      |                                                                 | Number of Article                                                                                                    | 65                                                                                                    |                                                                                                    |                                                                                                    |                                                                                                    |                                                                                                    |                                                                                                    |                                                                                                    |                                                                                                    |                                                                                                    |
| as a draft. Export and save the Excel if you wish to | continue later.                                                 |                                                                                                    |                                                                                                    |                                                                                                    |                                                                                                    |                                                                                                    |                                                                                                    |                                                                                                    |                                                                                                    | Export to Excel                                                                                                    | E Import from Exce                                                                                                    |
| Description                                          | them<br>Statur                                                  | ICA Category                                                                                                    | ICA Sub-Category                                                                                                    | Band                                                                                                    | Net Content                                                                                                    | Net Content UOM                                                                                                    | Seasonaí itam                                                                                                    | Quantity of base GTINs in package                                                                                                    | Pack type                                                                                                    | Cost UDM                                                                                                    | List Price per Trade                                                                                                    |
|                                                      | Active                                                          |                                                                                                    |                                                                                                    |                                                                                                    | 1                                                                                                    |                                                                                                    | i i                                                                                                    |                                                                                                    | CASE                                                                                                    | Each                                                                                                    | 208.6000                                                                                                    |
|                                                      | Active                                                          |                                                                                                    |                                                                                                    |                                                                                                    |                                                                                                    |                                                                                                    | ē                                                                                                    |                                                                                                    | CASE                                                                                                    | Each                                                                                                    | 1.097.2200                                                                                                    |
|                                                      | Active                                                          |                                                                                                    |                                                                                                    |                                                                                                    |                                                                                                    |                                                                                                    | 1                                                                                                    |                                                                                                    | CASE                                                                                                    | Each                                                                                                    | 1,755.0000                                                                                                    |
|                                                      | Active                                                          |                                                                                                    |                                                                                                    | а                                                                                                    | 1                                                                                                    |                                                                                                    | Ú.                                                                                                    |                                                                                                    | CASE                                                                                                    | Each                                                                                                    | 160.3200                                                                                                    |
|                                                      | Active                                                          |                                                                                                    |                                                                                                    |                                                                                                    | 1                                                                                                    |                                                                                                    | 6                                                                                                    |                                                                                                    | CASE                                                                                                    | Each                                                                                                    | 292.5000                                                                                                    |
|                                                      | Active                                                          |                                                                                                    |                                                                                                    |                                                                                                    | 1                                                                                                    |                                                                                                    | 0                                                                                                    |                                                                                                    | CASE                                                                                                    | Each                                                                                                    | 292.5000                                                                                                    |
|                                                      |                                                                 |                                                                                                    |                                                                                                    |                                                                                                    |                                                                                                    |                                                                                                    | -                                                                                                    |                                                                                                    | CASE                                                                                                    | Each                                                                                                    | 1.476.0000                                                                                                    |
|                                                      | Las a daft. Export and see the Excel If you wish to<br>Deceptor | La se dark Export and save the Excel if you wish to continue later.           Encourse         Image: Second Second Seco | La a dat Export and sive the Excel If you wish to continue later.           Image: Image: Imag | La a dark Export and save the Excel if you wish to continue later.           Decryption         Nm         Al Comput         Al Altor Comput           Image: Image: Im | La a dark Export and sore the Excel If you wish to continue later.<br>Note: Second Second Secon | A charge of a contrast of the continue later.<br>Note: Second and a set the Excel if you with to continue later.<br>Second and a set of the continue later.<br>Second and a set of the continue later.<br>Second | As a dark Export and size the Excel If you wish to continue later:<br>Note: Second Second Secon | Active and solution of the face of the poset of the poset | Active and address of the Societ II you wish to continue later.<br>Note: Societ II you wish to continue later.<br>Societ II you wish to continue later.<br>Societ II you wish to con | A clarance of the back by our which continuous late.<br>Note: The series of the back by our which continuous late.<br>The series of the back by our which continuous late.<br>The series of the back by our which continuous late.<br>The series of the series of the | Active and an experimentation operation opera |

Skrolla ut till höger på skärmen för att se alla kolumner. Obs: Skrollmarkören kan vara något svår att se – ställ dig långt ned på skärmen för att få fram den. De gulmarkerade fälten är skrivbara.

Om du och inköpschef redan anser att alla priser och rabatter är acceptabla för båda parter kan du redan i detta steg trycka på *Submit Response*. Kontrollera dock först för säkerhets skull att alla värden är korrekta.

Behöver du däremot ändra några värden, följ handbokens instruktioner nedan.

Nu kan du välja mellan två olika sätt att redigera ditt offertsvar: arbeta direkt i gränssnittet eller arbeta i nedladdad Excelfil. Vi rekommenderar Excelfil eftersom det då blir enklare att skicka in ytterligare ett offertsvar om det skulle behövas. Här kommer vi nu att gå igenom båda metoderna.

Se Offertsvar via gränssnittet eller Offertsvar via Excel.

#### Offersvar via gränssnittet

| н          | eader               | Detai             | ls                                       |                                                                                                    |           |         |                          |                          |                            |                 |                             |                                |                               |                          |                     |                        |         |
|------------|---------------------|-------------------|------------------------------------------|----------------------------------------------------------------------------------------------------|-----------|---------|--------------------------|--------------------------|----------------------------|-----------------|-----------------------------|--------------------------------|-------------------------------|--------------------------|---------------------|------------------------|---------|
|            |                     |                   | Negotiation                              | 4198                                                                                                    |           |         | Response Type            | Primary O Alte           | rnate                      |                 |                             | Ces                            | e Date 20.10.2022             |                          |                     |                        |         |
|            |                     |                   | Supplier                                 | ICA Test Supplier.                                                                                                    |           |         | Freight Terms D          | DP                       |                            |                 |                             | Time Rem                       | aining 14 days                |                          |                     |                        |         |
|            |                     |                   | Supplier Site                            | PU, PT, IP                                                                                                    |           |         | Delivery Mode S          | FOCKED                   |                            |                 |                             |                                |                               |                          |                     |                        |         |
|            |                     |                   | Buyer                                    | Javed Khan                                                                                                    |           |         | Number of Article 67     | 5                        |                            |                 |                             |                                |                               |                          |                     |                        |         |
| The<br>Use | respon<br>dot (.) i | se wil<br>is deci | I not be saved as a d<br>imal separator. | raft. Export and save the Excel if you wish to continue later.                                                                                                    |           |         |                          |                          |                            |                 |                             |                                |                               | Exports Excel            | a importing         | m Excel Submit R       | esponse |
|            | 1                   | Line              | han                                      | Description                                                                                                    | Pack type | CealUOM | Ciel Hica par Tasta Unit | Uist Price per Rese Unit | Discourt 16 per Trada Unit | Discourt Amount | Involce Hice per Trada Unit | Format Rabara 1 par Trada Unit | Format Rebate 1 - UOM - Trade | Init - Format Rabata 1 - | lationant Requestly | Nat Hisa par Tada Unit | Nathin  |
| 8          | 1                   | 1                 |                                          | 1000 april 1000 april 1000 a                                                                                                    | CASE      | Each    | 205.6000                 | 14.9000                  | 11.9600                    | 24.9456         | 163.6514                    | •                              | PRO - Percent                 | Monthly                  |                     | 183.6514               | 13.11   |
|            | 1                   | 2                 |                                          | Conceptions in the Conception of State                                                                                                    | CASE      | Each    | 1,097.2200               | 23.3451                  | 36.0000                    | 394.9992        | 702.2208                    | •                              | PRO - Percent                 | Monthly                  |                     | 702.2208               | 14.94   |
|            | 1                   | 3                 |                                          | conception of the second second                                                                                                    | CASE      | Each    | 1,755.0000               | 22.5000                  | 32,000                     | 561.6000        | 1,193.4000                  | •                              | PRO - Percent                 | Monthly                  |                     | 1,193.4000             | 15.30   |
|            | 1                   | 4                 |                                          | converting the second second second second                                                                                                    | CASE      | Each    | 160.3200                 | 20.0400                  | 32.0000                    | 51.3024         | 109.0176                    | •                              | PRO - Percent                 | Monthly                  |                     | 109.0176               | 13.62   |
|            | 1                   | 5                 |                                          | the second second second second second second second second second second second second second second second s                                                                                                    | CASE      | Each    | 292.5000                 | 22.5000                  | 30.7000                    | 89.7975         | 202.7025                    | •                              | PRO - Percent                 | Monthly                  |                     | 202.7025               | 15.59   |
|            | 1                   | 6                 |                                          | 100 million (10 million (10 mi | CASE      | Each    | 292.5000                 | 22.5000                  | 30,7000                    | 89.7975         | 202.7025                    | •                              | PRO - Percent                 | Monthly                  |                     | 202.7025               | 15.59   |
|            | 1                   | 7                 |                                          | The application of the second second s                                                                                                    | CASE      | Each    | 1,476.0000               | 20.5000                  | 29.0000                    | 428.0400        | 1,047.9600                  |                                | PRO - Percent                 | Monthly                  |                     | 1,047.9600             | 14.55   |

För att se de redigeringsbara fälten och kunna ändra i dem vid behov, skrolla ut till höger på skärmen. De redigeringsbara fälten är markerade med gult:

- Listprice per Trade Unit: Ange pris per beställningsbar enhet.
- **Discount % per Trade Unit**: Ange artikelrabatt i procent per beställningsbar enhet.
- *Format Rebate 1 per Trade Unit:* Åtaganderabatt per beställningsbar enhet, ändra vid behov.
- *Format Rebate 1 UoM:* Måttenhet för åtaganderabatt, ändra vid behov. PRO för procent, MON för valuta.
- **Format Rebate Settlement Frequency:** Faktureringsfrekvens för åtaganderabatt. *Monthly* är standard för ICA. Andra alternativ: kvartalsvis eller årsvis.

| C                | Supp                  | plier Res  | sponse                     |                                                                                                    |                  |               |                                    |                 |                              |                                |                                                                                                    |                                       |                          |                        |                   |                |
|------------------|-----------------------|------------|----------------------------|----------------------------------------------------------------------------------------------------|------------------|---------------|------------------------------------|-----------------|------------------------------|--------------------------------|----------------------------------------------------------------------------------------------------|---------------------------------------|--------------------------|------------------------|-------------------|----------------|
| Heat             | ler Det               | tails      |                            |                                                                                                    |                  |               |                                    |                 |                              |                                |                                                                                                    |                                       |                          |                        |                   |                |
|                  |                       |            | Negotiatio                 | un 4198                                                                                                    |                  |               | Response Type                      | Primary         | ) Alternate                  |                                |                                                                                                    | Close Date 20.10.                     | 2022                     |                        |                   |                |
|                  |                       |            | Suppli                     | ·                                                                                                    |                  |               | Freight Terms                      | DDP             |                              |                                |                                                                                                    | Time Remaining 14 day                 | rs                       |                        |                   |                |
|                  |                       |            | Supplier SI<br>Buy         | te<br>er                                                                                                    |                  |               | Delivery Mode<br>Number of Article | STOCKED<br>65   |                              |                                |                                                                                                    |                                       |                          |                        |                   |                |
|                  |                       |            |                            |                                                                                                    |                  |               |                                    |                 |                              |                                |                                                                                                    |                                       |                          |                        |                   |                |
| The re<br>Use do | ponse s<br>t (.) as d | will not b | be saved as a<br>eparator. | draft. Export and save the Excel if you wish to continue later.                                                                                                    |                  |               |                                    |                 |                              |                                |                                                                                                    |                                       | S. Espo                  | rt to Excel 🛛 🛍 Is     | report from Excel | Submit Respons |
|                  | 24                    | ina itan   |                            | Damignon                                                                                                    | s Unix Um Prices | par Rass Unit | Discount % per Tade Unit           | Clacount Amount | involca Prica par Pasta Unit | Format Rabata 1 par Trada Unit | Format Rabasa 1 - UDM - Tada UNI:                                                                                                    | Pormat Rabata 1 - Samlamant Praguancy | Nat Price per Trade Unit | Nat Nice per Kase Unit | Supplar barn No   | Source 876     |
| •                | 1                     | 1          |                            | 1000-1010-1010-101-101-1                                                                                                    |                  |               | -                                  |                 | -                            |                                | 10 mil                                                                                                    |                                       |                          |                        | 5460100564        | -              |
|                  | 1                     | 2          |                            | States - Solar Science - States - The                                                                                                    |                  |               | -                                  | -               | -                            |                                | -                                                                                                    |                                       | -                        |                        | 5450101021        | -              |
| •                | 1                     | 3          |                            | Charles and a second with                                                                                                    |                  |               | -                                  |                 |                              |                                | No. in case                                                                                                    |                                       |                          |                        | 5450101019        | -              |
|                  | 1                     | 4          |                            | States and states and a second states                                                                                                    |                  |               | -                                  |                 | -                            |                                | -                                                                                                    |                                       | -                        |                        | 5460100573        | -              |
|                  | 1                     | 5          |                            | And the second second s |                  |               | -                                  | -               | 10.00                        |                                | 10.000                                                                                                    |                                       |                          |                        | 5460100575        | -              |
|                  | 1                     | 6          |                            |                                                                                                    |                  |               | -                                  |                 | 10.00                        |                                | -                                                                                                    |                                       | -                        |                        | 5460100574        | -              |
|                  | 1                     | 7          |                            | magness, man - in                                                                                                    |                  |               | -                                  |                 |                              |                                | Minister of Control of Control of |                                       |                          |                        | 5450100978        | -              |

När du har skrollat längst ut till höger kan du fylla i Supplier Item No om det saknas

 Supplier Item no: Leverantörens artikelnummer. Läggs till på prislistan. Måste vara ifyllt.

|           |          |                           | /                        |
|-----------|----------|---------------------------|--------------------------|
| Pack type | Cost UOM | List Price per Trade Unit | List Price per Base Unit |
|           |          | 208.6000                  |                          |
|           |          | 1,097.2200                |                          |
|           |          | 1,755.0000                |                          |
|           |          | <mark>160.3200</mark>     |                          |
|           |          | 292.5000                  |                          |
|           |          | 292.5000                  |                          |
| -         | -        | 1,476.0000                |                          |

De värden som står inne i offerten från början kommer från er nyhetsavisering i Leverantörsportalens Item Offer. Du ska ha haft en dialog med Inköp om någon av priserna eller rabatterna behöver justeras.

Vid redigering, börja med att antingen klicka på penn-ikonen långt ut till vänster i artikelraden eller med att dubbelklicka på rutan med det värde du vill ändra på.

| Header Details                                                                                                 |                           |                                    |                                    |                           |                          |                                          |                                   |            |
|----------------------------------------------------------------------------------------------------|---------------------------|------------------------------------|------------------------------------|---------------------------|--------------------------|------------------------------------------|-----------------------------------|------------|
| Negotation 4198<br>Suppler                                                                                     |                           | Response Type<br>Freight Terms     | Pri Pack type     Cost UOM     DOP | List Price per Trade Unit | List Price per Base Unit | Discount % per Trade Un <mark>i</mark> t |                                   |            |
| Supplier Site<br>Buyer                                                                                         |                           | Delivery Mode<br>Number of Article | 5TOCI<br>65                        | 208.6000                  |                          | -                                        |                                   |            |
| The response will not be saved as a draft. Export and save the Excel if ye<br>Use dot () as decimal separator. | u wish to continue later. |                                    | 10. 10.                            | 1,097.2200                | Use dot () as deci       | mal separator                            | Import from Excel                 | t Response |
| Disa San Description                                                                                           | Packtype                  | Con LON Lin Price per Table L      |                                    | 1,755.0000                | ose dot (i) as det       | mar separator                            | Requiring Net Most per Table Unit | nt Net     |
|                                                                                                    | CASE                      | Each 208.6000                      |                                    |                           |                          |                                          |                                   |            |
|                                                                                                    | CASE                      | Each 1,097.2200                    |                                    | 160.3200                  |                          |                                          | -                                 | -          |
| <b>2</b> / 3                                                                                                   | CASE                      | Each 1,755.0000                    | -                                  | 202 5000                  |                          |                                          |                                   | 1          |
| 9 / 4                                                                                                    | CASE                      | Each 160.3200                      | _                                  | 232,3000                  |                          |                                          |                                   | £          |
| 2 / s                                                                                                    | CASE                      | Each 292.5000                      | 1000                               | 292.5000                  |                          |                                          |                                   | - 1        |
| <b>2</b> / 6                                                                                                   | CASE                      | Each 292.5000                      |                                    |                           |                          |                                          | 100.000                           |            |
| 2 / 7                                                                                                    | CASE                      | Each 1,476.0000                    | 100                                | 1,476.0000                |                          |                                          |                                   | i          |

På bilden ovan är det *Listprice per Trade Unit*. Skriv över det nya värdet i fältet för den artikel vars pris du vill justera.

**Observera** att i gränssnittet måste du använda punkt före decimaltal i stället för komma.

| Hea   | der De   | rtails | Neutitati           | m 4198                                                                                                    |          |         |                                      | 0.00                     |                           | List Price per Trade Unit | List Price per Base Unit | Discount % per Trade Unit | Discount Amount | Invoice Price per Trade Unit |
|-------|----------|--------|---------------------|----------------------------------------------------------------------------------------------------|----------|---------|--------------------------------------|--------------------------|---------------------------|---------------------------|--------------------------|---------------------------|-----------------|------------------------------|
|       |          |        | Suppl<br>Suppler Si | er<br>te                                                                                                    |          |         | Freight Terms DI<br>Delivery Mode ST | OCKED                    | inate                     |                           |                          | 11.9600                   |                 |                              |
| The o |          | sail a | Buy                 | er                                                                                                    |          |         | Number of Article 63                 |                          |                           |                           |                          | 36.0000                   |                 |                              |
| Use d | ot () as | decim  | al separator.       | Description                                                                                                    | Pacitypa | Cee UDM | List Price par Table Unit            | List Price per Base Unit | Dielourt % par Tiela Unit |                           |                          | 32.0000                   |                 |                              |
| 8     | 1        | 1      |                     | and a second second second                                                                                                    | 1        | -       |                                      |                          | 11.9600                   |                           |                          | 32 0000                   |                 |                              |
| 2     | 1        | 2      |                     | and the second second s | 2        | 0       |                                      |                          | 36.0000                   | _                         |                          | 52.0000                   | _               |                              |
| •     | 1        | 4      |                     | Street States of a local distance of the local distance of the loc | 100      | -       | -                                    |                          | 32.0000                   | -                         |                          | 30.7000                   | -               |                              |
| 8     | 1        | 5      |                     | the second second second second second second second second second second second second second second second s                                                                                                    | -        | -       | =                                    |                          | 30.7000                   | -                         |                          | 30.7000                   | -               |                              |
| 8     | 0        | 6<br>7 | _                   | NAMES AND ADDRESS OF ADDRESS OF ADDRESS                                                                                                    |          | -       | =                                    |                          | 30.7000<br>29.0000        | _                         |                          | 29.0000                   |                 |                              |

Fortsätt med övriga kolumner och artikelrader. Justera de värden du vill ändra i skrivbara (gula) fält.

| <b>^</b> 50          | pplier    | r Response                              |                                                                                                    |        |                       |                                           |                          |                         |                  |                 |                                                                                                    |            |
|----------------------|-----------|-----------------------------------------|----------------------------------------------------------------------------------------------------|--------|-----------------------|-------------------------------------------|--------------------------|-------------------------|------------------|-----------------|----------------------------------------------------------------------------------------------------|------------|
| ader D               | etails    |                                         |                                                                                                    |        |                       |                                           | Net Price per Trade Unit | Net Price per Base Unit | Supplier Item No | Source 8PA      |                                                                                                    |            |
|                      |           | Negotiation<br>Supplier<br>Supplier Sto | , 4198<br>,                                                                                                    |        |                       | Response Ty<br>Freight Ten<br>Delivery Mo |                          |                         | 5460100564       | -               |                                                                                                    |            |
| esponse<br>lot () as | e saill r | not be saved as a o                     | draft. Export and save the Excel if you wish to continue later.                                                                                                    |        |                       |                                           |                          |                         | 5450101021       |                 | E Import from Excel                                                                                                    | Submit     |
|                      | Lina      | tan.                                    | Description                                                                                                    | a sere | the Nos per Kass Unit | Discourr & per Table D                    |                          |                         |                  |                 | aarlove Supplar taw. No                                                                                                    | Stores \$2 |
| 1                    | 1         |                                         | 1000 (1000) (1000) (100 |        |                       | -                                         |                          |                         | 5450101019       | - Second Second | 5460100564                                                                                                    |            |
| 1                    | 2         |                                         | Salary Salar Source Street, 15                                                                                                    |        |                       | -                                         |                          |                         |                  |                 | 5450101021                                                                                                    |            |
| 1                    | 3         |                                         | 1000 cg 10 cg 10 c |        |                       | -                                         |                          |                         | 5460100573       |                 | 5450101019                                                                                                    |            |
| 1                    | 4         |                                         | States in the second second second                                                                                                    |        |                       | -                                         |                          |                         | 1 01             |                 | 5460100573                                                                                                    | -          |
| 1                    | 5         |                                         | through the balance and contribute in the state of the state                                                                                                    |        |                       | -                                         |                          |                         | 5460100575       |                 | 5460100575                                                                                                    |            |
|                      | 6         |                                         | and the set of the set of the set |        |                       | -                                         |                          |                         |                  |                 | 5460100574                                                                                                    |            |
| 1                    |           |                                         |                                                                                                    |        |                       |                                           |                          |                         |                  |                 | and the second second se | _          |

Glöm inte leverantörens artikelnr (Supplier item no) längst ut till höger.

| Head                | er Deta              | ils                  |                 |                                                                                                    |            |          |                           |                         |                           |                 |                              |                                      |                        |                                       |                   |               |
|---------------------|----------------------|----------------------|-----------------|----------------------------------------------------------------------------------------------------|------------|----------|---------------------------|-------------------------|---------------------------|-----------------|------------------------------|--------------------------------------|------------------------|---------------------------------------|-------------------|---------------|
|                     |                      |                      | Negotiation     | 4196                                                                                                    |            |          | Response Type             | Primary O Alter         | nate                      |                 |                              | Close D                              | ate 20.10.2022         |                                       |                   |               |
|                     |                      |                      | Supple          | and the second second sec                                                                                                    |            |          | Freight Terms DD          | P                       |                           |                 |                              | Time Remain                          | ing 14 days            |                                       |                   |               |
|                     |                      |                      | Supplier Site   |                                                                                                    |            |          | Delivery Mode STO         | DCKED                   |                           |                 |                              |                                      |                        |                                       |                   |               |
|                     |                      |                      | buye            |                                                                                                    |            |          | Number of Action 0.5      |                         |                           |                 |                              |                                      |                        | -                                     | 0                 |               |
| The resp<br>Use dot | ionse w<br>(.) as de | ill not I<br>cimal s | be saved as a o | traft. Export and save the Excel if you wish to continue later.                                                                                                    |            |          |                           |                         |                           |                 |                              |                                      |                        | Export to Excal                       | Import from Excel | enit Response |
| •                   | 30                   | a tan                |                 | Description                                                                                                    | Facilitype | Cole UOM | List Price per Trace Unit | Unt Price per Base Unit | Dacount % per Teste Unit. | Dialount Amount | Involce Price per Trade Unit | Format National Type (National Units | Format Ratiana 1 - UDI | a Unit – Kormat Nabalia 1 - Sattiaman | chapany have the  | a Linit Nat P |
| •                   | 1                    |                      |                 | (Married Control of Control of Co |            | -        |                           |                         | -                         | -               | -                            |                                      | /                      | -                                     | -                 |               |
|                     | 1 2                  |                      |                 | Canada Canada Canada Chile                                                                                                    |            | 100      |                           |                         | -                         | -               | -                            |                                      | -                      |                                       |                   |               |
|                     | 1 3                  |                      |                 | Conceptuation and the local sectors of the                                                                                                    | 100        | -        | -                         |                         | -                         |                 |                              |                                      | /                      | 1000                                  | /                 |               |
|                     | 1 1                  |                      |                 | Chief, Salari S. S. Stranger, Sp. 7                                                                                                    |            | -        |                           |                         | -                         |                 | -                            | • /                                  | An other               |                                       |                   |               |
| 8                   | 1 5                  |                      |                 |                                                                                                    | 10         | -        | -                         |                         | -                         | -               |                              | • /                                  | ALC: NAME              | - /                                   | -                 |               |
|                     | 0 6                  |                      |                 | the second state and a second state of the second state of the sec | 100        | -        | -                         |                         | -                         |                 | 10.000                       | . /                                  | -                      |                                       |                   |               |
|                     | 0 7                  |                      |                 |                                                                                                    | 100        | -        | -                         |                         | -                         | -               |                              |                                      | ini inan               | -                                     |                   |               |
|                     |                      |                      |                 |                                                                                                    |            |          |                           |                         |                           |                 |                              |                                      |                        |                                       |                   |               |

När du redigerat alla värden i diverse redigerbara kolumner

- 1. klicka på Export Excel för att kunna spara ditt offertsvar ifall du behöver redigera något ytterligare och skicka in på nytt. Spara ner på datorn.
- 2. Klicka därefter på knappen Submit Response.

# Exkludera artikel från förhandling

| Hea    | der I  | etails                  |                                 |                                                                                                    |               |              |                |                |              |                 |             |                                      |          |                  |                           |                         |                          |
|--------|--------|-------------------------|---------------------------------|----------------------------------------------------------------------------------------------------|---------------|--------------|----------------|----------------|--------------|-----------------|-------------|--------------------------------------|----------|------------------|---------------------------|-------------------------|--------------------------|
|        |        |                         | Negotiation                     | 4198                                                                                                    |               |              | Response Type  | Primary O Alte | ernate       |                 |             |                                      | c        | lose Date 20.10. | 2022                      |                         |                          |
|        |        |                         | Supplier                        | the first suggests                                                                                              |               |              | Freight Terms  | DDP            |              |                 |             |                                      | Time R   | emaining 14 day  | IS .                      |                         |                          |
|        |        |                         | Supplier Site                   |                                                                                                    |               |              | Delivery Mode  | STOCKED        |              |                 |             |                                      |          |                  |                           |                         |                          |
|        |        |                         | uaja                            |                                                                                                    |               |              |                |                |              |                 |             |                                      |          |                  |                           |                         |                          |
| The re | tspon: | e will not<br>s decimal | t be saved as a d<br>separator. | raft. Export and save the Excel if you wish to continue later.                                                  |               |              |                |                |              |                 |             |                                      |          |                  | D. Exports                | o Excel                 | et from Excel            |
|        |        | Sine (ter               | -                               | Datington                                                                                                    | ham.<br>Sunus | ісл синаролу | КА Бир-Санарту | Rent           | Fait Contant | Net Content UDM | Sees 14 tam | Quantity of base GT/16 (n<br>gackage | Packtype | Cost UOM         | List Price par Tanta Unit | Ust Price per Base Unit | Discourt % per Tada Unit |
|        | 1      | 1                       |                                 | and a local second second second                                                                                |               |              | -              |                | 120          | Gram            | No          | 14                                   | CASE     | Each             | 208.6000                  | 14.9000                 | 11.9600                  |
|        | 1      | 2                       |                                 | concept construction descents, "The                                                                             |               |              |                |                |              |                 | No          | 47                                   | CASE     | Each             | 1,097.2200                | 23.3451                 | 36.0000                  |
| •      | 1      | 3                       |                                 | conversion of the second second                                                                                 | -             |              |                |                |              |                 | No          | 78                                   | CASE     | Each             | 1,755.0000                | 22.5000                 | 32.0000                  |
|        | 1      | 4                       |                                 | and a second second second second second second second second second second second second second second second  | -             |              | -              |                | 110          | Gram            | No          | 8                                    | CASE     | Each             | 160.3200                  | 20.0400                 | 32.0000                  |
| 8      | 1      | 5                       |                                 | the second second second second second second second second second second second second second second second s  | -             |              | -              |                | 150          | Gram            | No          | 13                                   | CASE     | Each             | 292.5000                  | 22.5000                 | 30.7000                  |
| 8      | 1      | 6                       |                                 | 1000 pp 10 (1000 - 000 pp 1000 p) ( 1000 - pp) ( 100 - 1                                                        | -             |              | -              |                | 150          | Gram            | No          | 13                                   | CASE     | Each             | 292.5000                  | 22.5000                 | 30.7000                  |
| 8      | 1      | 7                       |                                 | the appleton and the second second second second second second second second second second second second second | -             |              | -              | -              | 130          | Gram            | No          | 72                                   | CASE     | Each             | 1,476.0000                | 20.5000                 | 29.0000                  |
|        |        |                         |                                 |                                                                                                    |               |              | 1              |                |              | -               |             |                                      |          |                  |                           |                         |                          |

Längst till vänster om varje artikelrad syns en svart ruta med en bock i. Du kan använda denna funktion om du skickar in båda primärt och alternativt offertsvar (*Primary/Alternate Response*) för att applicera olika avtalsvillkor/prislistor på olika artiklar. Om du avbockar i rutan längst till vänster på en artikelrad tas artikeln bort från den aktuella offerten.

### Offertsvar via Excel

I detta steg visar vi hur du redigerar priser och rabatter för de artiklar som är inkluderade i förhandlingen.

| C                | Supplier Respo                           | onse                |                                                                                                    |        |                      |                                                                                                    |                 |                              |                                |                                    |                                         |                          |                          |                   |                 |
|------------------|------------------------------------------|---------------------|----------------------------------------------------------------------------------------------------|--------|----------------------|----------------------------------------------------------------------------------------------------|-----------------|------------------------------|--------------------------------|------------------------------------|-----------------------------------------|--------------------------|--------------------------|-------------------|-----------------|
| Head             | r Details                                |                     |                                                                                                    |        |                      |                                                                                                    |                 |                              |                                |                                    |                                         |                          |                          |                   |                 |
|                  |                                          | Negotiation         | n 4198                                                                                                    |        |                      | Response Type                                                                                                    | Primary         | ) Alternate                  |                                |                                    | Close Date 20.10.2                      | 2022                     |                          |                   |                 |
|                  |                                          | Supple              | and the second second se                                                                                                    |        |                      | Freight Terms                                                                                                    | DDP             |                              |                                |                                    | Time Remaining 14 day                   | 5                        |                          |                   |                 |
|                  |                                          | Supplier Site       |                                                                                                    |        |                      | Delivery Mode                                                                                                    | STOCKED         |                              |                                |                                    |                                         |                          |                          |                   |                 |
|                  |                                          | saye                |                                                                                                    |        |                      | There is a strategy of the strategy of the str | 67              |                              |                                |                                    |                                         |                          |                          |                   |                 |
| he res<br>lse do | onse will not be :<br>.) as decimal sepa | saved as a sarator. | draft. Export and save the Excel if you wish to continue later.                                                                                                    |        |                      |                                                                                                    |                 |                              |                                |                                    |                                         | D. tops                  | et to Excel              | report from Excel | Submit Response |
|                  | Lina Ram                                 |                     | Dauripton                                                                                                    | atleir | Um Hoa par Rais Unit | Discourt & par Tabelovit                                                                                                    | Discount Amount | involva Prica per Pasta Unit | Format Rabana 1 par Trada Unit | Format Rabata 1 - GOM - Trada UNIX | Parmat Rabata 1 - Sattlamant Programity | Kan Price per Trada Unit | Nat Price per Resellinit | Supplar han lis   | Source 876      |
|                  |                                          |                     | 1000 cg - 1, 1000 cg - 100 - 1                                                                                                    |        |                      | -                                                                                                    |                 |                              |                                | -                                  |                                         |                          |                          | -                 | -               |
|                  |                                          |                     | Theory Sole Science Second State                                                                                                    |        | -                    | -                                                                                                    | -               | -                            |                                | 10. mark                           |                                         |                          |                          | -                 | -               |
|                  |                                          |                     | conception of the second state                                                                                                    |        |                      | -                                                                                                    | -               |                              |                                | No. in case                        |                                         |                          |                          | -                 | -               |
|                  |                                          |                     | Children Children Constanting Children                                                                                                    |        |                      | -                                                                                                    |                 | -                            |                                | 10.000                             |                                         |                          |                          | -                 | -               |
|                  |                                          | -                   |                                                                                                    |        |                      | -                                                                                                    |                 |                              |                                | No. 10.00                          |                                         | 1000                     |                          | -                 | -               |
|                  |                                          |                     | 1000 (1000) (1000) (1000) (1000) (1000) (1000) (1000)                                                                                                    |        |                      | -                                                                                                    |                 | 10.00                        |                                | 10.000                             |                                         | 1000                     |                          | -                 | -               |
|                  |                                          |                     | Number of Street Street |        |                      | -                                                                                                    |                 |                              |                                | No. Anna                           |                                         |                          |                          | -                 | -               |

För redigering via Excel (rekommenderas vid förhandlingar med många artiklar), börja med att klicka på *Export to Excel* för att ladda ner och Excelfilen.

| If you need to edit this file, click enable editing. | Enable Editing |
|------------------------------------------------------|----------------|
|                                                      |                |

Öppna filen och klicka på Enable Editing uppe till höger.

| ICA          |              |            |                 |                |                |                          |               |              |             |                    |                           |             |           |                   |                             |                   |
|--------------|--------------|------------|-----------------|----------------|----------------|--------------------------|---------------|--------------|-------------|--------------------|---------------------------|-------------|-----------|-------------------|-----------------------------|-------------------|
| Instructio   | ns           |            |                 |                |                |                          |               |              |             |                    |                           |             |           |                   |                             |                   |
| View only    |              | These fiel | ds are locked a | and can not    | be edited      |                          |               |              |             |                    |                           |             |           |                   |                             |                   |
| Mandator     | v (M)        | These fiel | ds are mandat   | orv to fill in |                |                          |               |              |             |                    |                           |             |           |                   |                             |                   |
| Calculated   | I (C)        | These fiel | ds are calculat | ed and can i   | not be edited  |                          |               |              |             |                    |                           |             |           |                   |                             |                   |
| Discount 9   | % trade unit | Item disco | ount in percen  | t per trade i  | unit           |                          |               |              |             |                    |                           |             |           |                   |                             |                   |
| Formate F    | Rebate       | Discount   | with post-invo  | icing per sol  | d volume per m | onth                     |               |              |             |                    |                           |             |           |                   |                             |                   |
|              |              |            |                 |                |                |                          | 1             |              |             |                    |                           |             |           |                   |                             |                   |
| RFQ Header   | Details      |            |                 |                |                |                          |               |              |             |                    |                           |             |           |                   |                             |                   |
|              |              |            |                 | View Only      |                |                          |               |              |             |                    |                           |             |           |                   |                             |                   |
| Neg          | otiation     | Buyer      | Close date      | Supplier       | Supplier Site  | Freight Terms            | Delivery Mode | Currency     |             |                    |                           |             |           |                   |                             |                   |
| 4            | 198          | Javed Khan | 10/20/2022      | Suppler        | PU,PT,IP       | DDP                      | STOCKED       | SEK          |             |                    |                           |             |           |                   |                             |                   |
| PEO Line Dat | nile         | -          |                 |                |                |                          |               |              |             |                    |                           |             |           |                   |                             |                   |
| M            |              |            |                 |                |                | View onl                 | y             |              |             |                    |                           |             |           | м                 | с                           | м                 |
|              |              |            |                 |                |                |                          |               |              |             |                    | Quantity of               |             |           | List Price        |                             | Discount          |
| Action 💌     | Line 💌       | Item 👻     | Description 👻   | Item Statu 🛩   | ICA Category   | ✓ ICA Sub-<br>Category ✓ | Brand 👻       | Net Conter 🔻 | Net Content | Seasonal<br>Item 👻 | base GTINs<br>in packat 👻 | Pack type 👻 | Cost UO 👻 | per Trade<br>Unit | List Price per<br>Base Unit | per Trade<br>Unit |
| THE LIPE     |              | c          |                 |                |                |                          |               |              |             |                    |                           |             | To de     | 200.0000          | 44,0000                     |                   |
| INCLUDE      | 1            | +          |                 |                |                |                          |               |              |             |                    |                           | CASE        | cach      | 200,0000          | 14,5000                     | 11,9000           |
| INCLUDE      | 2            | c          |                 |                |                |                          |               |              |             |                    |                           | CASE        | Each      | 1 097,2200        | 23,3451                     | 36,0000           |
| INCLUDE      | 3            | с          |                 |                |                |                          |               |              |             |                    |                           | CASE        | Each      | 1 755,0000        | 22,5000                     | 32,0000           |

Uppe till vänster i filen står förklaringar över Excelfilens olika kolumner och de färger de har.

Excel-filen är färgmarkerad för att visa:

- 1. vilka fält som är obligatoriska att ha ett värde på, även om värdet är "0" -Gulmarkerade fält
- 2. vilka fält som enbart är för din information, där du inte kan ändra på något Gråmarkerade fält

| <b>RFQ Header</b>   | Details  |   |        |               |              |                |                        |               |              |                      |                    |                                        |             |           |                                 |                          |
|---------------------|----------|---|--------|---------------|--------------|----------------|------------------------|---------------|--------------|----------------------|--------------------|----------------------------------------|-------------|-----------|---------------------------------|--------------------------|
|                     |          |   |        |               | View Only    |                |                        |               |              | ]                    |                    |                                        |             |           |                                 |                          |
| Neg                 | otiation |   | Buyer  | Close date    | Supplier     | Supplier Site  | Freight Terms          | Delivery Mode | Currency     |                      |                    |                                        |             |           |                                 |                          |
|                     |          |   |        | 10/20/2022    |              |                | DDP                    | STOCKED       | SEK          |                      |                    |                                        |             |           |                                 |                          |
|                     |          |   |        |               |              |                |                        |               |              |                      |                    |                                        |             |           |                                 |                          |
| <b>RFQ Line Det</b> | tails    |   |        |               |              |                |                        |               |              |                      |                    |                                        |             |           |                                 |                          |
| М                   |          |   |        |               |              |                | View only              | (             |              |                      |                    |                                        |             |           | м                               | С                        |
| Action 💌            | Line     | • | Item 👻 | Description 💌 | Item Statu 🔻 | ICA Category 💌 | ICA Sub-<br>Category 👻 | Brand 🔻       | Net Conter 🔻 | Net Content<br>UOM 👻 | Seasonal<br>Item 👻 | Quantity of<br>base GTINs<br>in packat | Pack type 🔻 | Cost UO 👻 | List Price<br>per Trade<br>Unit | List Price p<br>Base Uni |
| INCLUDE             | 1        |   |        |               |              | _              | -                      | _             |              |                      |                    |                                        | CASE        | Each      | 208,6000                        | 14,9000                  |
| INCLUDE             | 2        |   |        |               |              |                |                        |               |              |                      |                    |                                        | CASE        | Each      | 1 097,2200                      | 23,3451                  |
| INCLUDE             | 3        |   |        |               |              | _              | -                      |               |              |                      |                    |                                        | CASE        | Each      | 1 755,0000                      | 22,5000                  |

| С                          | М                               | С                  | С                                  |                                      | Mandatory                                |                                              | С                           | С                             | м                | View Only  |
|----------------------------|---------------------------------|--------------------|------------------------------------|--------------------------------------|------------------------------------------|----------------------------------------------|-----------------------------|-------------------------------|------------------|------------|
| ist Price per<br>Base Unit | Discount %<br>per Trade<br>Unit | Discount<br>Amount | Invoice Price<br>per Trade<br>Unit | Format<br>Rebate 1 per<br>Trade Unit | Format Rebate<br>1 - UOM -<br>Trade Unit | Format Rebate<br>1 - Settlement<br>Frequency | Net Price per<br>Trade Unit | Net Price<br>per Base<br>Unit | Supplier Item no | Source BPA |
| 14,9000                    | 11,9600                         | 24,9486            | 183,6514                           | 0,0000                               | PRO - Percent                            | Monthly                                      | 183,6514                    | 13,1180                       |                  | 20429      |
| 23,3451                    | 36,0000                         | 394,9992           | 702,2208                           | 0,0000                               | PRO - Percent                            | Monthly                                      | 702,2208                    | 14,9409                       |                  | 20429      |
| 22,5000                    | 32,0000                         | 561,6000           | 1 193,4000                         | 0,0000                               | PRO - Percent                            | Monthly                                      | 1 193,4000                  | 15,3000                       |                  | 20429      |
|                            |                                 |                    |                                    |                                      |                                          |                                              |                             |                               |                  |            |

Börja från vänster och fyll i följande kolumner:

- Action: Välj vilka artiklar du vill inkludera i din offert.
  - o **INCLUDE** är förinställt och innebär att artikeln inkluderas.
  - EXCLUDE innebär att artikeln inte inkluderas. Kan användas om du skickar in både primärt och alternativt offertsvar för att applicera olika avtalsvillkor/prislistor på olika artiklar. Fungerar på samma sätt som avbockning av artikelrad i gränssnittet.
- Listprice per Trade Unit: Ange pris per beställningsbar enhet.
- **Discount % per Trade Unit:** Ange artikelrabatt i procent per beställningsbar enhet.
- *Format Rebate 1 per Trade Unit:* Åtaganderabatt per beställningsbar enhet, ändra vid behov.
- Format Rebate 1 UoM: Måttenhet för åtaganderabatt, ändra vid behov.
- **Format Rebate Settlement Frequency:** Faktureringsfrekvens på åtaganderabatten. *Monthly* är standard för ICA.
- Supplier Item no: Leverantörens artikelnummer. Läggs till på prisavtalet.

När du redigerat alla värden du vill ändra på, spara filen på din dator. Döp gärna om den så du själv lätt kan hitta den.

Återvänd till Leverantörsportalen.

Obs! Om du inte längre är kvar i offertutkastet i portalen skapar du ett nytt offertutkast som vi beskrivit <u>här</u>. Du söker fram förhandlingen, klickar på förhandlingsnummer och sedan klickar på *Create Response*.

Du använder samma excelfil för alla offertsvar kopplat till samma förhandling.

|                  | A 54                  | upplie                     | r Response                            |                          |                                        |                |                   |                  |       |                |                              |                            |                                 |
|------------------|-----------------------|----------------------------|---------------------------------------|--------------------------|----------------------------------------|----------------|-------------------|------------------|-------|----------------|------------------------------|----------------------------|---------------------------------|
| Hea              | der [                 | Detai                      | ils                                   |                          |                                        |                |                   |                  |       |                |                              |                            |                                 |
|                  |                       | Nego                       | otiation                              |                          | Response Typ                           | e  Pri         | imary O Alternate |                  |       | Close Date 2   | 0.10.2022                    |                            |                                 |
|                  |                       | s                          | upplier                               |                          | Freight Terr                           | s DDP          |                   |                  | Tin   | ne Remaining 1 | 5 days                       |                            |                                 |
|                  |                       | Suppl                      | lier Site                             |                          | Delivery Mod                           | le STOCH       | KED               |                  |       |                |                              |                            |                                 |
|                  |                       |                            |                                       |                          |                                        |                |                   |                  |       |                |                              |                            |                                 |
| he re            | ot (.) as             | decim                      | ot be saved as a di<br>ial separator. | aft. Export and save the | e Excel if you wish to continue later. |                |                   |                  |       | Deport to      | Excel                        | ort from Excel             | Submit Response                 |
| 2                |                       | Line                       | item.                                 | Description              |                                        | iten<br>Status | ICA Category      | ICA Sub-Category | Brand | Net Content    | Net Content UDM              | Sessonal item              | Quantity of base GTH            |
|                  |                       |                            |                                       |                          |                                        |                |                   |                  |       |                |                              |                            |                                 |
| 2                | 0                     | 1                          |                                       |                          |                                        |                |                   |                  |       |                | Gram                         | No                         | 14                              |
| 2                | 0                     | 1                          |                                       |                          |                                        |                |                   |                  |       |                | Gram                         | No<br>No                   | 14                              |
| 9                | 0<br>0<br>0           | 1<br>2<br>3                |                                       |                          |                                        |                |                   |                  |       |                | Gram                         | No<br>No                   | 14<br>47<br>78                  |
| 5 5 5 5          | 0<br>0<br>0           | 1<br>2<br>3<br>4           |                                       |                          |                                        |                |                   |                  |       |                | Gram                         | No<br>No<br>No             | 14<br>47<br>78<br>8             |
| 5<br>5<br>5<br>5 | 1<br>1<br>1<br>1      | 1<br>2<br>3<br>4<br>5      |                                       |                          |                                        |                |                   |                  |       |                | Gram<br>Gram<br>Gram         | No<br>No<br>No<br>No       | 14<br>47<br>78<br>8<br>13       |
|                  | 0<br>0<br>0<br>0<br>0 | 1<br>2<br>3<br>4<br>5<br>6 |                                       |                          |                                        |                |                   |                  |       |                | Gram<br>Gram<br>Gram<br>Gram | No<br>No<br>No<br>No<br>No | 14<br>47<br>78<br>8<br>13<br>13 |

Klicka sedan på Import from Excel.

| folder   |          |           |                   |                   | == -    | •           |
|----------|----------|-----------|-------------------|-------------------|---------|-------------|
| ^        | Name     | Status    | Date modified 🗸 🗸 | Туре              | Size    |             |
|          | <b>R</b> | $\oslash$ |                   | Microsoft Excel W | 32 KB   |             |
| 1        | R.       | $\odot$   |                   | Microsoft Excel W | 20 KB   |             |
| r        | <b>S</b> | $\odot$   |                   | Microsoft Excel W | 32 KB   |             |
| *        | <b>R</b> | $\odot$   |                   | Microsoft Excel W | 20 KB   |             |
| P        | <b>N</b> | Ø         |                   | Microsoft Excel W | 32 KB   |             |
|          |          |           |                   |                   |         |             |
| •        |          |           |                   |                   |         |             |
| File nan | ne:      |           |                   | ✓ Custor          | m Files | ∼<br>Cancel |

Välj din sparade offertfil. Klicka på Open.

Skulle du få ett felmeddelande vid detta skede som du inte förstår, ta skärmbild på felmeddelandet och kontakta leverantörssupporten.

Nu ska de nya värdena du lade in i Excelfilen ha skrivits över till/laddats upp i gränssnittet.

#### Granska & Skicka in offertsvar

I detta steg granskar du och skickar in din offert.

|                           |                          |                           |                 | Export to Excel              | Import from Exce               | Submit Response              |
|---------------------------|--------------------------|---------------------------|-----------------|------------------------------|--------------------------------|------------------------------|
| List Price per Trade Unit | List Price per Base Unit | Discount % per Trade Unit | Discount Amount | Invoice Price per Trade Unit | Format Rebate 1 per Trade Unit | Format Rebate 1 - UOM - Trac |
| 208.6000                  | 14.9000                  | 11.9600                   | 24.9486         | 183.6514                     | Ō                              | PRO - Percent                |
| 1,097.2200                | 23.3451                  | 36.0000                   | 394.9992        | 702.2208                     | ō                              | PRO - Percent                |
| 1,755.0000                | 22.5000                  | 32.0000                   | 561.6000        | 1,193.4000                   | ō                              | PRO - Percent                |
| 160.3200                  | 20.0400                  | 32.0000                   | 51.3024         | 109.0176                     | ō                              | PRO - Percent                |
| 292.5000                  | 22.5000                  | 30.7000                   | 89.7975         | 202.7025                     | ō                              | PRO - Percent                |
| 292.5000                  | 22.5000                  | 30.7000                   | 89.7975         | 202.7025                     | 0                              | PRO - Percent                |
| 1,476.0000                | 20.5000                  | 29.0000                   | 428.0400        | 1,047.9600                   | ō                              | PRO - Percent                |

Granska uppgifter för priser och rabatter för artiklarna i offerten.

Se över att priserna stämmer överens med det du har laddat upp.

Om du arbetat direkt i gränssnittet, kontrollera att du inte har missat något värde.

| Header                      | Details                                               |                                                                                                    |      |                                    |               |             |        |                |              |                |                   |                 |
|-----------------------------|-------------------------------------------------------|----------------------------------------------------------------------------------------------------|------|------------------------------------|---------------|-------------|--------|----------------|--------------|----------------|-------------------|-----------------|
|                             | Negotiation                                           | 4195                                                                                                    |      | Response Type                      | Primary       | O Alternate |        | Close Date     | 10.10.2022   |                |                   |                 |
|                             | Supplier                                              | the rest space.                                                                                                |      | Freight Terms                      | DDP           |             |        | Time Remaining | 14 days      |                |                   |                 |
|                             | Suppler Site                                          |                                                                                                    |      | Delivery Mode<br>Number of Article | STOCKED<br>65 |             |        |                |              |                |                   |                 |
|                             |                                                       |                                                                                                    |      |                                    |               |             |        |                |              |                |                   |                 |
| The respon<br>Use dot (.) a | ise will not be saved as a d<br>as decimal separator. | raft. Export and save the Excel if you wish to continue later.                                                 |      |                                    |               |             |        |                | <b>e</b> . • | oport to Excel | Import from Excel | Submit Response |
| •                           |                                                       |                                                                                                    |      |                                    |               |             |        |                |              |                |                   |                 |
| • /                         |                                                       | converse to reason and the re-                                                                                 |      | -                                  |               | -           | -      |                |              | 1000           |                   | -               |
| • /                         |                                                       | terrar terrar terrar terrar                                                                                    |      | -                                  | -             | 10.000      | 10.000 | -              | 10.000       | -              | <u> </u>          | -               |
|                             |                                                       | Conception in the content with                                                                                 | 1000 | -                                  |               |             | 10.000 | 1000           |              | 1              | -                 | -               |
| • /                         | -                                                     |                                                                                                    |      | -                                  |               |             | -      | -              |              | 1-             | -                 | -               |
|                             |                                                       | Station in the out of the second second second second second                                                   |      | -                                  |               | -           | -      |                | /            |                | -                 | -               |
|                             |                                                       | territory in other and approximate inter-space fills of                                                        |      | -                                  |               | -           | -      | 1000           | 1000         | 1000           | -                 | -               |
| • /                         |                                                       | trapping the second second second second second second second second second second second second second second |      | -                                  |               |             | -      |                |              |                | -                 | -               |
|                             |                                                       |                                                                                                    |      |                                    |               |             |        |                |              |                |                   |                 |

Klicka *Submit Response* för att skicka in offerten till ICA. Nu är din offerering genomförd.

#### Offerten får nu status Active.

| A Sech           A Sech               memory             memory             me                 | Manage Resp            | oonses                       |                             |  |                                 |             |                      |              |                     | C                | )one   |
|----------------------------------------------------------------------------------------------------|------------------------|------------------------------|-----------------------------|--|---------------------------------|-------------|----------------------|--------------|---------------------|------------------|--------|
| Image: Search         Manage: Manage: |                        |                              |                             |  |                                 |             |                      |              | Time Zone Ce        | ntral Europea    | л Time |
| Acce          Acce                                                                                                    | ⊿ Search               |                              |                             |  |                                 | Advanced    | Manage Watchlist     | Saved Search | Active or Draft Res | ponses           | ~      |
| *** Reported in the                                                                                                    |                        |                              |                             |  |                                 |             |                      |              | ** At               | least one is req | uired  |
|                                                                                                    |                        |                              | Negobation Title            |  | Response Status Active or draft | ~           |                      |              |                     |                  |        |
|                                                                                                    |                        |                              | ** Negotiation              |  | Line Description                |             |                      |              |                     |                  |        |
| Section Results         Results         Results           Resonance         Resonance         Reso                                                                                                    |                        |                              | ** Response                 |  |                                 |             |                      |              |                     |                  |        |
| Sach Results           Results views distribution like         Negotiation Negotiation Negotiati Negotiati Negotiation Negotiation Negotiati Negotiati N                                                              |                        |                              |                             |  |                                 |             |                      |              | Search              | Reset Sav        | re     |
| Response         Response                                                                                                    | Search Results         |                              |                             |  |                                 |             |                      |              |                     |                  | _      |
| Active Verw Vermet Vermet Verw Vermet Verw Vermet Verw Vermet Verw Vermet Verw Verw Vermet Verw Verw Verw Verw Verw Verw Verw Verw                                                                                                    | Revising a draft respo | onse automatically locks it. |                             |  |                                 |             |                      |              |                     |                  |        |
| Response         Regonation         Negotistion Title         Number         Number         Number           Active         ICARFOR         9 Ourse 9 Hourse         0         0         0         0         0         0         0         0         0         0         0         0         0         0         0         0         0         0         0         0         0         0         0         0         0         0         0         0         0         0         0         0         0         0         0         0         0         0         0         0         0         0         0         0         0         0         0         0         0         0         0         0         0         0         0         0         0         0         0         0         0         0         0         0         0         0         0         0         0         0         0         0         0         0         0         0         0         0         0         0         0         0         0         0         0         0         0         0         0         0         0         0         0                                                                                                    | Actions • View •       | Format - Treeze              | Detach of Wrap Accept Terms |  |                                 |             |                      |              |                     |                  |        |
| Adve         ICARPOR         9 Days 9 Hours         0         2         4           Adve         ICARPORY         9 Days 9 Hours         0         2         4           Adve         ICARPORY         9 Days 9 Hours         0         2         4           Adve         ICARPORY         9 Days 9 Hours         0         2         2           Adve         ICARPORY         19 Days 9 Hours         0         2         2           Adve         ICARPORY         19 Days 9 Hours         0         2         2           Adve         ICARPORY         19 Days 9 Hours         0         2         2           Adve         ICARPORY         20 Days 9 Hours         0         2         2           Adve         ICARPORY         20 Days 9 Hours         0         2         2           Adve         ICARPORY         20 Days 9 Hours         0         2         2           Adve         ICARPORY         20 Days 9 Hours         0         2         2           Adve         ICARPORY         20 Days 9 Hours         0         2         2           Adve         ICARPORY         20 Days 9 Hours         0         2         2                                                                                                    | Response               | Response Negotiat            | tion Negotiation Title      |  |                                 | Neg<br>Type | otiation Time<br>Rem | aining       | Unread<br>Messages  | Monitor          |        |
| Adve       ICARPORV       9 Days 9 Hours       0       2         Adve       ICARPORV       10 Days 2 Hours       0       2         Adve       ICARPORV       10 Days 2 Hours       0       2         Adve       ICARPORV       10 Days 2 Hours       0       2         Adve       ICARPORV       10 Days 2 Hours       0       2         Adve       ICARPORV       10 Days 9 Hours       0       2         Dast       ICARPORV       2 Days 9 Hours       0       2         Adve       ICARPORV       2 Days 9 Hours       0       2         Adve       ICARPORV       2 Days 9 Hours       0       2         Adve       ICARPORV       2 Days 9 Hours       0       2         Adve       ICARPORV       2 Days 9 Hours       0       2         Adve       ICARPORV       2 Days 9 Hours       0       2         Adve       ICARPORV       2 Days 9 Hours       0       2         Adve       ICARPORV       2 Days 9 Hours       0       2         Adve       ICARPORV       2 Days 9 Hours       0       2         Adve       ICARPORV       2 Days 9 Hours       0       2 <td></td> <td>Active</td> <td></td> <td></td> <td></td> <td>ICA-</td> <td>RFQ-R 9 Day</td> <td>s 9 Hours</td> <td>0</td> <td></td> <td>-</td>                                                                                                    |                        | Active                       |                             |  |                                 | ICA-        | RFQ-R 9 Day          | s 9 Hours    | 0                   |                  | -      |
| Adve       ICARFOR       IS Days 22 Hours       0       2         Adve       ICARFOR       IS Days 22 Hours       0       2         Adve       ICARFOR       IS Days 22 Hours       0       2         Daft       ICARFOR       IS Days 22 Hours       0       2         Adve       ICARFOR       IS Days 32 Hours       0       2         Adve       ICARFOR       IS Days 34 Hours       0       2         Adve       ICARFOR       IS Days 34 Hours       0       2         Adve       ICARFOR       IS Days 34 Hours       0       2         Adve       ICARFOR       ICARFOR       22 Days 34 Hours       0       2         Adve       ICARFOR       22 Days 34 Hours       0       2         Adve       ICARFOR       22 Days 34 Hours       0       2         Adve       ICARFOR       22 Days 34 Hours       0       2         Adve       ICARFOR       22 Days 34 Hours       0       2         Adve       ICARFOR       22 Days 34 Hours       0       2         Adve       ICARFOR       22 Days 34 Hours       0       2         Adve       ICARFOR       22 Days 34 Hours       <                                                                                                    |                        | Active                       |                             |  |                                 | ICA-I       | RFQ-RV 9 Day         | s 9 Hours    | 0                   |                  | ъ      |
| Adve       ICARFOR       IS Days 22 Hours       0       2         Adve       ICARFOR       IS Days 9 Hours       0       2         IDraft       ICARFOR       ID Days 9 Hours       0       2         Adve       ICARFOR       ID Days 9 Hours       0       2         Adve       ICARFOR       2 Days 9 Hours       0       2         Adve       ICARFOR       2 Days 9 Hours       0       2         Adve       ICARFOR       2 Days 9 Hours       0       2         Adve       ICARFOR       2 Days 9 Hours       0       2         Adve       ICARFOR       2 Days 9 Hours       0       2         Adve       ICARFOR       2 Days 9 Hours       0       2         Adve       ICARFOR       2 Days 9 Hours       0       2         Adve       ICARFOR       2 Days 9 Hours       0       2         Adve       ICARFOR       2 Days 9 Hours       0       2         Adve       ICARFOR       2 Days 9 Hours       0       2         Adve       ICARFOR       2 Days 9 Hours       0       2         Adve       ICARFOR       2 Days 9 Hours       0       2    <                                                                                                    |                        | Active                       |                             |  |                                 | ICA-        | RFQ-R 15 Da          | lys 22 Hours | 0                   |                  | 1      |
| Adve       ICARFOR       IDDust       IDDust                                                                                                    |                        | Active                       |                             |  |                                 | ICA-        | RFQ-R 15 Da          | eys 22 Hours | 0                   |                  | 1      |
| Indate         ICARFGARV         22 Days BHours         0         2           Adtive         ICARFGARV         22 Days BHours         0         2           Adtive         ICARFGARV         22 Days BHours         0         2           Adtive         ICARFGARV         22 Days BHours         0         2           Adtive         ICARFGARV         22 Days BHours         0         2           Adtive         ICARFGARV         22 Days BHours         0         2           Adtive         ICARFGAR         22 Days BHours         0         2           Adtive         ICARFGAR         22 Days BHours         0         2           Adtive         ICARFGAR         22 Days BHours         0         2           Adtive         ICARFGAR         22 Days BHours         0         2           Adtive         ICARFGAR         22 Days BHours         0         2                                                                                                    | and the second         | Active                       |                             |  |                                 | ICA-        | RFQ-R 19 Da          | lys 9 Hours  | 0                   |                  |        |
| Adve       ICARPGAV       32 Days 9 Hours       0       2         Adve       ICARPGAV       32 Days 9 Hours       0       2         Adve       ICARPGAV       32 Days 9 Hours       0       2         Adve       ICARPGAV       32 Days 9 Hours       0       2         Adve       ICARPGAV       32 Days 9 Hours       0       2         Adve       ICARPGAV       32 Days 9 Hours       0       2         Adve       ICARPGAV       32 Days 9 Hours       0       2         Adve       ICARPGAR       32 Days 9 Hours       0       2                                                                                                    | 100                    | Draft                        |                             |  |                                 | ICA-        | RFQ-RV 22 De         | iys 9 Hours  | 0                   |                  | 1      |
| Adve         ICARPGAV         32 Days Biours         0         22           Adve         ICARPGAV         32 Days Biours         0         24           Adve         ICARPGAV         32 Days Biours         0         24           Adve         ICARPGA         32 Days Biours         0         24           Adve         ICARPGA         32 Days Biours         0         24           Adve         ICARPGA         32 Days Biours         0         24           Adve         ICARPGA         32 Days Biours         0         24                                                                                                    |                        | Active                       |                             |  |                                 | ICA-        | RFQ-RV 22 Da         | rys 9 Hours  | 0                   |                  | 1      |
| Adve         ICARPGRV         22 Days 18 Hours         0         2           Adve         ICARPGRV         22 Days 18 Hours         0         2           Adve         ICARPGRV         20 Days 18 Hours         0         2           Adve         ICARPGRV         20 Days 18 Hours         0         2           Adve         ICARPGRV         20 Days 18 Hours         0         2           Adve         ICARPGRV         20 Days 18 Hours         0         2                                                                                                    |                        | Active                       |                             |  |                                 | ICA-        | RFQ-RV 22 Di         | lys 9 Hours  | 0                   |                  | 1      |
| Adve         ICARPOR         20 Joys Hours         0         2           Adve         ICARPOR         20 Joys Hours         0         2           Adve         ICARPOR         20 Joys Hours         0         2           Adve         ICARPOR         20 Joys Hours         0         2           Adve         ICARPOR         20 Joys Hours         0         2                                                                                                    |                        | Active                       |                             |  |                                 | ICA-        | RFQ-RV 22 Di         | lys 18 Hours | 0                   |                  | 1      |
| Active         ICA-RFQ-R         23 Days 9 Hours         0         22           Active         ICA-RFQ-R         23 Days 9 Hours         0         22           Active         ICA-RFQ-R         23 Days 9 Hours         0         22                                                                                                    |                        | Active                       |                             |  |                                 | ICA-I       | RFQ-R 23 Da          | lys 9 Hours  | 0                   |                  | 1      |
| Adive         IC4-RFQ-R         23 Days S Hours         0           Adive         IC4-RFQ-R         22 Days S Hours         0                                                                                                    |                        | Active                       |                             |  |                                 | ICA-        | RFQ-R 23 De          | eys 9 Hours  | 0                   |                  | 1      |
| Adve ICARFOR 21 Data Shours 0                                                                                                    |                        | Active                       |                             |  |                                 | ICA-I       | RFQ-R 23 Da          | ays 9 Hours  | 0                   |                  | 1      |
|                                                                                                    |                        | Active                       |                             |  |                                 | ICA-        | RFQ-R 23 De          | evs 9 Hours  | 0                   |                  | 1      |

Du kommer att kunna se din inskickade offert under *Manage Responses*. Se ovan bild.

Inköparen bedömer nu din offert och väljer antingen att godkänna den eller att begära en justerad offert.

- Vid en godkänd offert, se avsnitt 8. Godkänn nytt prisavtal
- Vid begäran om en justerad offert, se avsnitt 9. Justera inskickad offert

Inköparen kommer att kommunicera med dig via meddelandefunktionen i Leverantörsportalen. Se avsnitt <u>7. Kommunikation i förhandling</u>.

# 7. Kommunikation i förhandling

All kommunikation mellan inköp och leverantör i en förhandling sker numera via meddelande-funktionen på förhandling i Leverantörsportalen och inte som tidigare via e-post. Vi kommer nu att gå igenom hur du gör dels för att hämta och läsa meddelande från Inköp, dels hur du själv skickar meddelande i portalen.

### 1. Inköp skickar meddelande till leverantör

När inköparen skickar meddelande till leverantör får du en notifikation via epost. Detta kan ske till exempel vid förhandlingens start, efter att du har skickat in en offert, eller vid annan tidpunkt under förhandlingen.

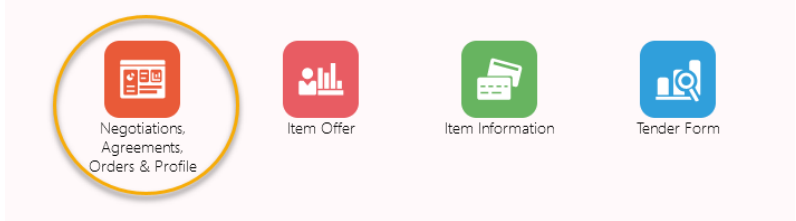

Börja med att klicka på Negotiations, Agreements, Orders & Profile.

| Negotiation<br>Type | Time<br>Remaining | Close Date     | Your<br>Responses | Will<br>Participate | Unread<br>Messages |
|---------------------|-------------------|----------------|-------------------|---------------------|--------------------|
| ICA-RFQ-R           | 10 Days 10 Hours  | 21-11-23 01:00 | 0                 |                     | 0                  |
| ICA-RFQ-R           | 10 Days 10 Hours  | 21-11-23 01:00 | 0                 |                     | 1                  |
| ICA-RFQ-R           | 10 Days 10 Hours  | 21-11-23 01:00 | 0                 |                     | 1                  |
| ICA-RFQ-R           | 10 Days 10 Hours  | 21-11-23 01:00 | 0                 |                     | 0                  |
| ICA-RFQ-R           | 4 Days 20 Hours   | 21-11-17 10:58 | 2                 |                     | 0                  |

Gå sedan till View Active Negotiations. Längst till höger på skärmen hittar du en kolumn som heter "Unread messages". Klicka på siffran som hör till aktuell förhandling.

| Online Messages (ICA-RFQ-R 3599) ⑦                                                     |                        |                                             |                  |
|----------------------------------------------------------------------------------------|------------------------|---------------------------------------------|------------------|
| т                                                                                      | Title<br>ime Remaining | nyhetsförhandling_20227<br>10 Days 10 Hours |                  |
| Messages                                                                               |                        |                                             |                  |
| Actions View View Format View Format Actions                                           | 利用な                    | Wrap 🖩                                      |                  |
| Subject                                                                                |                        |                                             |                  |
| Revidering v.7                                                                         |                        |                                             |                  |
| Revidering v.7                                                                         |                        |                                             |                  |
|                                                                                        |                        |                                             |                  |
|                                                                                        |                        |                                             |                  |
| Revidering v.7: Details                                                                |                        |                                             |                  |
| From ICA Enterprise                                                                    |                        | То                                          | All participants |
| Date 21-11-12 12:52                                                                    |                        | Attachments                                 | None             |
|                                                                                        |                        |                                             |                  |
| Hej Elin,                                                                              |                        |                                             |                  |
| Vi tycker att dessa artikalr är intressanta men priset är för högt, vänligen återkom n | med en ny offert.      |                                             |                  |
| Tack på förhand!<br>/Johanna                                                           |                        |                                             |                  |
|                                                                                        |                        | -                                           |                  |

Nu dyker meddelandet upp och du kan läsa det.

#### 2: Leverantör skickar meddelande till Inköpare

Supplier Portal

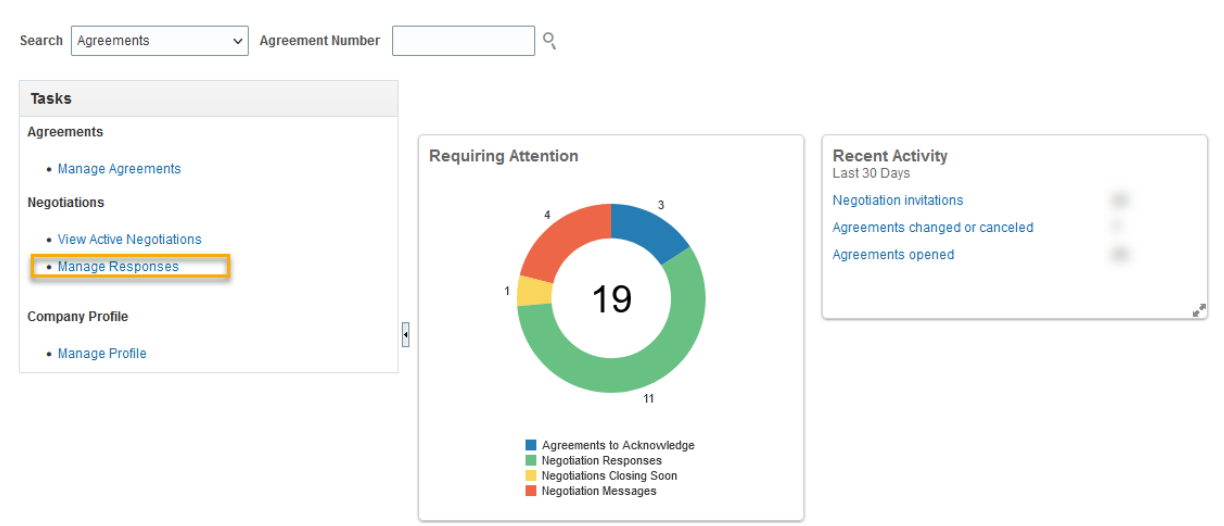

Om du vill skicka meddelande till inköp efter att ha skickat in i ditt offertsvar, gå först till *Manage Responses*.

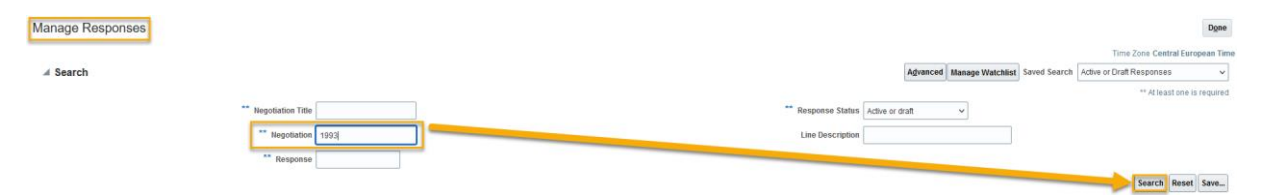

Sök fram ditt förhandlingsnummer. Om du inte skrev upp numret tidigare kan du hitta det i Excelfilen du exporterade och sparade under offereringen.

# **ICA Förhandling**

| Μ  | lanage Respo                   | onses                  |               |                                         |  |  |  |                     |                   |                    |              |                     | Dg                             | ine    |
|----|--------------------------------|------------------------|---------------|-----------------------------------------|--|--|--|---------------------|-------------------|--------------------|--------------|---------------------|--------------------------------|--------|
|    | Search                         |                        |               |                                         |  |  |  |                     | Advance           | d Manage Watchlist | Saved Search | Active or Draft Re  | ne Central European<br>sponses | ▼ Time |
| Se | earch Results                  |                        |               |                                         |  |  |  |                     |                   |                    |              |                     |                                |        |
| R  | evising a draft respon         | ise automatically lock | is it.        |                                         |  |  |  |                     |                   |                    |              |                     |                                |        |
|    | Actions <b>v</b> View <b>v</b> | Format 👻 💠 🕅 Fr        | reeze 📄 Detac | h el Wrap Accept Terms Revise           |  |  |  |                     |                   |                    |              |                     |                                |        |
|    | Response                       | Response<br>Status     | Negotiation   | Negotiation Title                       |  |  |  | Negotiation<br>Type | Time<br>Remaining | Unread<br>Messages | Monitor      | Note to<br>Supplier | Negotiation<br>Close Date      |        |
|    | 174130                         | Active                 | 1993          | ICA Test Supplier. Renegotiation: 15991 |  |  |  | ICA-RFQ-R           | 87 Days 13 Hour   | s 0                |              |                     | 22-01-31 01:00                 | ,      |

Klicka på förhandlingsnamnet under kolumnen Negotiation Title.

Om du inte har skickat in någon offert än men har något du vill ta upp med inköp om redan nu, gå till *View Active Negotiations* för att gå in i förhandlingen på liknande sätt.

| ICA-RFQ-R: 1993          |                |                      |                                               |                        | RFQ Response Summary | Messages    | Create Response | Actions ¥        | Done     |
|--------------------------|----------------|----------------------|-----------------------------------------------|------------------------|----------------------|-------------|-----------------|------------------|----------|
| Currency = Swedish Krona |                | Title                | Danagalistics: (2001                          |                        | Ones Date            | 21.11.02.15 | Time Zo         | ne Central Europ | ean Time |
|                          |                | Status               | Active                                        |                        | Close Date           | 22-01-31 01 | 1:00            |                  |          |
|                          |                | Time Remaining       | 87 Days 13 Hours                              |                        |                      |             |                 |                  |          |
| Table of Contents        | Overview       |                      |                                               |                        |                      |             |                 |                  |          |
| Overview<br>Lines        |                | Title<br>Synopsis    | : Renegotiation: 15991<br>Hårdost, Dessertost | Buyer<br>Outcome       | ICA-BPA-R            |             |                 |                  |          |
|                          |                |                      | lh.                                           | Attachments            | None                 |             |                 |                  |          |
|                          | Expand All     |                      |                                               |                        |                      |             |                 |                  |          |
|                          | ∡ General      |                      |                                               |                        |                      |             |                 |                  |          |
|                          | Schedule       |                      |                                               |                        |                      |             |                 |                  |          |
|                          |                | Preview Date         |                                               | Open Date              | 21-11-03 15:48       |             |                 |                  |          |
|                          |                | Close Date           | 22-01-31 01:00                                | Award Date             |                      |             |                 |                  |          |
|                          | ⊿ Terms        |                      |                                               |                        |                      |             |                 |                  |          |
|                          | Business Terms |                      |                                               |                        |                      |             |                 |                  |          |
|                          |                | Agreement Start Date | 22-02-28                                      | Agreement Amount       |                      |             |                 |                  |          |
|                          |                | Agreement End Date   |                                               | Minimum Release Amount |                      |             |                 |                  |          |
|                          | K              | Payment Terms        | 020                                           | Freight Terms          | DDP                  |             |                 |                  |          |

#### Inne i förhandlingen, klicka på knappen Messages.

| Online Messages (ICA-RFQ-R 1993) ③                           |            |                | P        | rintable Page Done       |
|--------------------------------------------------------------|------------|----------------|----------|--------------------------|
|                                                              |            |                | Time Zor | ne Central European Time |
| Title ICA Test Supplier. Renegolitation: 15991               | Status     | Active         |          |                          |
| Time Remaining 87 Days 13 Hours                              | Close Date | 22-01-31 01:00 |          |                          |
| Messages                                                     |            |                |          |                          |
| Actions • View • Format • 📑 📴 👘 Freeze 🖬 Detach 👔 🖷 🖄 🚽 Wrap |            |                |          |                          |
| Subject                                                      | Status     | From           | То       | Date                     |
|                                                              |            |                |          |                          |

Klicka på plus-tecknet för att skapa ett meddelande du ska skicka till inköparen. Alternativt kan du gå till Actions och sedan klicka på "Send".

| Send Messa   | ge                                                                                        | ×       |                                                                        |
|--------------|-------------------------------------------------------------------------------------------|---------|------------------------------------------------------------------------|
| То           | ICA Enterprise                                                                            |         |                                                                        |
| * Subject    |                                                                                           | N<br>E  | <i>l</i> lottagaren är angiven som "ICA<br>Enterprise" men meddelandet |
| 2<br>Message | B I <u>U</u> S <sub>2</sub> S <sup>2</sup> <del>S</del> ■ <b>■ ■ ≡ ≡ ≡ ≡ ∞</b> <i>∞ ∞</i> | k<br>ir | commer att gå direkt till din<br>nköpare.                              |
| Attachments  | None + 3                                                                                  |         |                                                                        |
|              | Send Car                                                                                  | incel   |                                                                        |

- 1. Subject: Fyll i ämne och förhandlingsnummer
- 2. Message: Skriv in vad du vill säga till inköp.

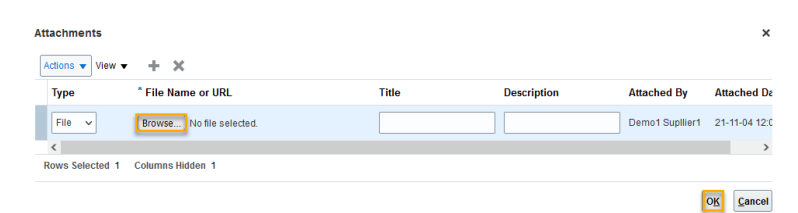

- 3. Attachments: Klicka på plus-tecknet och ladda upp bilagor till ditt meddelande om du så önskar eller om inköp har uttryckt att de vill titta på bilagor.
- 4. Klicka på Send.

| Online Messages (1993) 🔿                                    |            |                | Pri       | stable Page Done      |
|-------------------------------------------------------------|------------|----------------|-----------|-----------------------|
|                                                             |            |                | Time Zone | Central European Time |
| Title ICA Test Supplier. Renegotation: 15991                | Status     | Active         |           |                       |
| Time Remaining 87 Days 12 Hours                             | Close Date | 22-01-31 01:00 |           |                       |
| Messages                                                    |            |                |           |                       |
| Actions + Wew + Format + 🕂 🛱 📅 Freeze 🔛 Detach 👔 🦷 🏗 📣 Wrap |            |                |           |                       |
| Subject                                                     | Status     | From           | То        | Date                  |
| Elemeteranderig 1993                                        |            |                |           |                       |
|                                                             |            |                |           |                       |

Efter att du har klickat på Send kan du se att meddelandet är skickat.

Slutligen kan du också skicka meddelande som svar på ett meddelande som Inköp har skickat till dig som leverantör.

Gå först in på meddelandet igen via Negotiations, Agreements, Orders & Profile >> Manage Responses >> Klicka på förhandlingens titel eller nr >> Klicka på Messages.

| Online Messages (ICA-RE     | FQ-R 3598) @                     |        |            | P                      | rintable Page   | Do    |
|-----------------------------|----------------------------------|--------|------------|------------------------|-----------------|-------|
|                             |                                  |        |            | Time Zo                | ne Central Euro | nean  |
|                             | Title nyhetsförhandling_20227    |        | Status     | Active                 |                 |       |
|                             | Time Remaining 10 Days 10 Hours  |        | Close Date | 21-11-23 01:00         |                 |       |
| vlessages                   |                                  |        |            |                        |                 |       |
| Actions 🔻 View 👻 Format 👻 🕂 | 🐺 🏢 Freeze 😭 Detach 🚎 🎁 🟗 📣 Wrap |        |            |                        |                 |       |
| Subject                     |                                  | Status | From       | То                     | Date            |       |
| Revidering v.7              |                                  |        |            |                        |                 |       |
|                             |                                  |        |            |                        |                 | 12:56 |
| Revidering v.7              |                                  | Read   | ICA Enter  | prise All participants | 21-11-12        |       |
| Revidering v.7              |                                  | Read   | ICA Enter  | All participants       | 21-11-12        |       |
| Revidering v.7              | To All participants              | Read   | ICA Enter  | All participants       | Printable Page  | Re    |

Klicka sedan på knappen Reply eller på Actions >> Reply.

| Reply to Mes | sage                                                               | ×   |
|--------------|--------------------------------------------------------------------|-----|
| То           | ICA Enterprise                                                     |     |
| * Subject    | Re: Revidering v.7                                                 |     |
|              | Helvetica 🗸 2 ^ 🖍 🔊 🖉 🖉 🖼 🗖 🔻 🔲 🗸                                  |     |
|              | B I ∐ S <sub>2</sub> S <sup>2</sup> S <b>≣ ≡ ≡ ≡ ≡ ≡ ≡ ≡ ≡ ≡ ≡</b> |     |
|              | Hej Johanna,                                                       |     |
|              | Okej, lag ska göra det imorgon.                                    |     |
|              | //Elin                                                             |     |
|              | On 21-11-12 12:56 Europe/Belgrade, ICA Enterprise wrote            | -   |
| * Message    | Hej Elin.                                                          |     |
|              | Vänligen skicka in nya priser på nyheterna för v.7.                |     |
|              | //Johanna                                                          |     |
|              |                                                                    |     |
|              |                                                                    |     |
|              |                                                                    |     |
|              |                                                                    |     |
|              |                                                                    |     |
| Attachments  | None +                                                             | _   |
|              | Send <u>C</u> ano                                                  | cel |

Skriv ditt svar ovanför linjen över det ursprungliga meddelandet. Bifoga bilagor via knappen "Attachments" om du så önskar. Klicka på "*Send*". Nu har du skickat svar till Inköp.

# 8. Godkänn nytt prisavtal

Om din inköpare godkänner priserna i dina offerter kommer förhandlingen att stängas och du får ett mejl med vilka artiklar som blivit accepterade. Du kommer därefter få ytterligare ett mejl med meddelandet att du har ett förnyat prisavtal att godkänna. Notera det förnyade prisavtalets löpnummer i meddelandet.

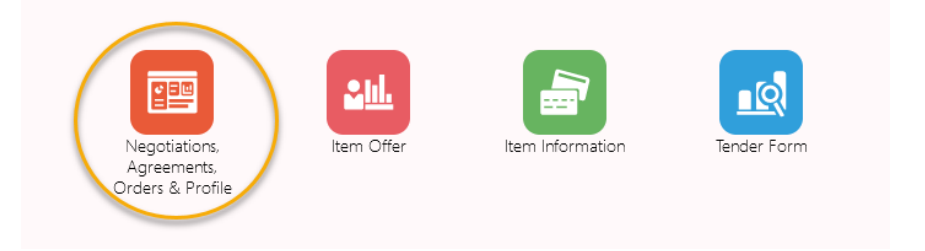

Från startsidan klicka på Negotiations, Agreements, Orders & Profile.

#### Supplier Portal

| Tasks                                                                                                    |                     |                                                                                                    |             |
|----------------------------------------------------------------------------------------------------|---------------------|----------------------------------------------------------------------------------------------------|-------------|
| Agreements Manage Agreements Negotiations View Active Negotiations Manage Responses Company Profile Manage Profile | Requiring Attention | Recent Activity<br>Last 30 Days<br>Negotiation responses awarded or rejected<br>Agreements changed or canceled<br>Agreements opened | 5<br>1<br>1 |

För att söka upp och godkänna prisavtalet har du tre val:

- 1. Klicka på Manage Agreement (se vidare nedan)
- 2. Sök fram prisavtalet direkt genom att ange BPA-numret i sökrutan och klicka på förstoringsglaset
- 3. Klicka på den färgmarkerade ringen som anger Agreements to Acknowledge

| Manage Agreements                                    |             |                                 |                 |               |             |               |                  | D <u>o</u> ne    |
|------------------------------------------------------|-------------|---------------------------------|-----------------|---------------|-------------|---------------|------------------|------------------|
| Headers                                              |             |                                 |                 |               |             |               |                  |                  |
| ⊿ Search                                             |             | A <u>d</u> vanced Mana          | ige Watchlist   | Saved Se      | arch All Ag | greements     |                  | •                |
| Procurement BU 🔹                                     |             |                                 |                 | Status        | Pending Su  | pplier Acknow | vledgment        | •                |
| Supplier Site                                        |             | Include Closed a                | nd Expired D    | ocuments      | No 🔻        |               |                  |                  |
| Agreement                                            |             |                                 |                 |               |             |               |                  |                  |
|                                                      |             |                                 |                 |               |             | Sea           | rch Re:          | set Save         |
| Search Results                                       |             |                                 |                 |               |             |               |                  |                  |
| Actions 👻 View 👻 Format 👻 🎢 🕅 Freeze 📓 Detach 斗 Wrap |             |                                 |                 |               |             |               |                  |                  |
| Agreement Description                                | Buyer       | Status                          | Change<br>Order | Start<br>Date | End<br>Date | Currency      | Freight<br>Terms | Payment<br>Terms |
| 7076 Fågel                                           | Henriksson, | Pending Supplier Acknowledgment |                 | 19-08-19      | 19-09-10    | SEK           | DDP              | 032              |
| Columns Hidden 30                                    |             |                                 |                 |               |             |               |                  |                  |

*Manage Agreement*: välj status *Pending Supplier Acknowledgment*, klicka på *Search* och klicka sedan på prisavtalets löpnummer under kolumnen *Agreement* för att öppna den.

| A-BPA-R: 7076            |                                 |                  | Copy Attributes From RFQ | BPA Line De | tails Supplier  | Actions <b>v</b> | Don |
|--------------------------|---------------------------------|------------------|--------------------------|-------------|-----------------|------------------|-----|
| ain                      |                                 |                  |                          |             |                 |                  |     |
| General                  |                                 |                  |                          |             |                 |                  |     |
| Procurement BU           | ICA                             | Supplier         | ATRIA Sverige AB         | Start Date  | 19-08-19        |                  |     |
| Agreement                | 7076                            | Supplier Site    | Lager_001_32             | End Date    | 19-09-10        |                  |     |
| Status                   | Pending Supplier Acknowledgment | Supplier Contact |                          | Description | Fågel           |                  |     |
| Buyer                    | Hampus Henriksson               |                  |                          |             |                 |                  |     |
| Creation Date            | 19-12-01                        |                  |                          |             |                 |                  |     |
| Terms Notes and Attachme | nts                             |                  |                          |             |                 |                  |     |
| Required Acknowledgm     | ent Document                    | Freight Terms    | DDP                      |             | — Requires sigr | nature           |     |
| Acknowledgment Due D     | ate 19-12-05                    |                  |                          |             | — Confirming or | rder             |     |
| Payment Ter              | ms 032                          |                  |                          |             | 0               |                  |     |

Inne på prisavtalet ser du sista datum för godkännande under Acknowledgment Due Date.

Klicka på fliken BPA Line Details Supplier för att granska artiklar och villkor.

| BPA Line | s Supplier V1                 |            |                    |                    |                                           |                  |                                            |               |                     |               |                                 |                    |                                 |                                      |                                             |                                                 |                             | 9                          | <b>⊡</b> ▼ ‡  | 1 |
|----------|-------------------------------|------------|--------------------|--------------------|-------------------------------------------|------------------|--------------------------------------------|---------------|---------------------|---------------|---------------------------------|--------------------|---------------------------------|--------------------------------------|---------------------------------------------|-------------------------------------------------|-----------------------------|----------------------------|---------------|---|
| IC       | Χ                             |            |                    |                    |                                           |                  |                                            |               |                     |               |                                 |                    |                                 |                                      |                                             |                                                 |                             |                            |               |   |
| ICA-B    | ader Details                  |            |                    |                    |                                           |                  |                                            |               |                     |               |                                 |                    |                                 |                                      |                                             |                                                 |                             |                            |               |   |
| UTAIR    | Agreement Number              |            | Buyer              |                    | Start Date                                | End Date         |                                            | Supplier      | 1                   | Freight '     | Terms Del                       | lvery<br>ode       | Currency                        | Contra                               | act Reference                               |                                                 |                             |                            |               |   |
|          | 7076                          |            | Hampus Henrikss    | on                 | 08/19/2019                                | 09/10/2019       | ATR                                        | IA Sverige AB | 3                   | DD            | P Sto                           | cked               | SEK                             |                                      |                                             |                                                 |                             |                            |               |   |
| BPA Line | s Details                     |            |                    |                    |                                           |                  |                                            |               |                     |               |                                 |                    |                                 |                                      |                                             |                                                 |                             |                            |               |   |
| Line     | ICA Category                  | Item Statu | Item               | Brand              | Description                               | Seasonal<br>item | Quantity<br>of base<br>GTINs in<br>package | Cost UoM      | List Price<br>Trade | e per<br>Unit | Discount %<br>per Trade<br>Unit | Discoun!<br>amount | Invoice Price<br>per Trade Unit | Format<br>Rebate 1 per<br>Trade Unit | Format<br>Rebate 1 -<br>UOM - Trade<br>Unit | Format<br>Rebate 1 -<br>Settlement<br>frequency | Net Price per<br>Trade Unit | Net Price per<br>Base Unit | Supplier Item |   |
| 1        | 7230 - Fågel<br>färsk         | Active     | 273186901792<br>87 | ICA<br>Gott<br>Liv | Kycklingfärs                              | No               | 6                                          | Each          | 184.32              | 200           | 0.00                            | 0.0000             | 184.3200                        |                                      | MON -<br>Monetary                           | Monthly                                         | 184.3200                    | 30.7200                    | 820109        |   |
| 2        | 7234 - Fågel<br>butiksgrillad | Phase-Out  | 273186901537<br>75 | ICA                | Hel grillkyckling                         | No               | 9                                          | Each          | 261.15              | 500           | 0.00                            | 0.0000             | 261.1500                        |                                      |                                             |                                                 | 261.1500                    | 29.0167                    |               |   |
| 3        | 7230 - Fågel<br>färsk         | On-Hold    | 173910490017<br>39 | Lönne<br>berga     | Kycklingspett<br>Koriander,<br>Lime&Chili | No               | 6                                          | Each          | 242.88              | 800           | 0.00                            | 0.0000             | 242.8800                        |                                      | MON -<br>Monetary                           | Monthly                                         | 242.8800                    | 40.4800                    | 820141        |   |
| 4        | 7230 - Fågel<br>färsk         | Active     | 273186901582<br>82 | ICA<br>Gott<br>Liv | Snabbfilé                                 | No               | 4                                          | Each          | 160.57              | 700           | 0.00                            | 0.0000             | 160.5700                        |                                      |                                             |                                                 | 160.5700                    | 40.1425                    |               |   |

Granska prisavtalet. Om något inte stämmer, kontakta din inköpare.

| ઝ હિ▼               | ¢ 0 |
|---------------------|-----|
| HTML                | ^   |
| PDF                 |     |
| RTF                 |     |
| Excel (*.xlsx)      |     |
| PowerPoint (*.pptx) |     |

Om du så önskar kan du exportera prisavtalet till PDF, RTF, Excel eller Powerpoint genom att klicka på dokumentikonen och välja program.

| ICA-BPA-R: 7076 |                                 |                  | Copy Attributes From RFQ | BPA Line De | etails Supplier Actions 🔻                                             | D <u>o</u> ne |
|-----------------|---------------------------------|------------------|--------------------------|-------------|-----------------------------------------------------------------------|---------------|
| Main            |                                 |                  |                          |             | Acknowledge                                                           |               |
| ⊿ General       |                                 |                  |                          |             | View Document History<br>View Change History<br>View Revision History |               |
| Procurement BU  | ICA                             | Supplier         | ATTON Descript 100       | Start Date  | 19-08-19                                                              |               |
| Agreement       | 7076                            | Supplier Site    | Lager_001_32             | End Date    | 19-09-10                                                              |               |
| Status          | Pending Supplier Acknowledgment | Supplier Contact |                          | Description | Fågel                                                                 |               |
| Buyer           | Hampus Henriksson               |                  |                          |             |                                                                       |               |
| Creation Date   | 19-12-01                        |                  |                          |             |                                                                       |               |

Klicka på Actions och sedan Acknowledge för att få fram beslutsalternativen.

| Acknowledge Docume                                                                                | ent (ICA-BPA-R):                                                               |                                                              |                       | Vie                                                                      | w PDF Accept Reject Close                                    |
|---------------------------------------------------------------------------------------------------|--------------------------------------------------------------------------------|--------------------------------------------------------------|-----------------------|--------------------------------------------------------------------------|--------------------------------------------------------------|
| Main<br>General<br>Procurement BU                                                                 | IGA                                                                            | Supplier                                                     | 10.17033148           | Start Date                                                               | 19-09-30                                                     |
| Agreement<br>Status<br>Buyer<br>Creation Date<br>Supplier Agreement<br>Terms Notes and Attachment | 8543<br>Pending Supplier Acknowledgment<br>Muhirad, Jessica<br>19-12-01<br>Its | Supplier Site<br>Supplier Contact<br>Communication<br>Method | Lager_996_42.<br>None | End Date<br>Agreement Amount<br>Minimum Release<br>Amount<br>Description | Färdigmat Renewed from BPA 7553<br>(RFQ: 598)                |
| Require<br>Acknowledgmen<br>Acknowledgment Du<br>Dat<br>Acknowledgment Not                        | d Document<br>19-12-02                                                         | Payment Terms<br>Shipping Method<br>Freight Terms<br>FOB     | 042<br>DDP            | -                                                                        | <ul> <li>Pay on receipt</li> <li>Confirming order</li> </ul> |

Klicka på Accept om du godkänner prisavtalet.

Klicka på *Reject* om du inte godkänner prisavtalet. Om du inte godkänner prisavtalet behöver du ange varför i *Acknowledgment Note.* 

# 9. Justera inskickad offert

Om du i förhandlingen behöver skicka in justerat offertsvar – antingen för att inköpschef har frågat om det eller för att du själv vill ändra på någon uppgift – finns det två metoder du kan använda dig av.

Den första metoden rekommenderar vi då den innebär mindre arbete för dig. Denna metod kan du dock endast använda om du använde Excel för att redigera uppgifter i den första offerten. Om du redigerade direkt i webbgränssnittet tidigare får du använda metod två, se längre ned.

### Justera offert - Metod 1

Gå först till din inskickade offertfil som du ska ha sparat på din dator.

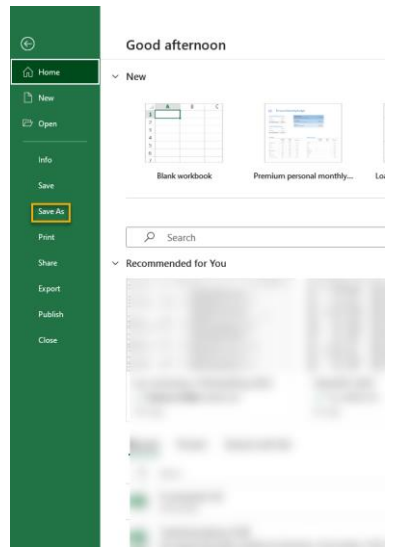

Öppna filen i Excel och välj Spara som.

| Förhandling 4198 offertsvar 2 |               |
|-------------------------------|---------------|
| Excel Workbook (*.xlsx)       | ▼ 🖓 Save      |
| New Folder                    |               |
| Name                          | Date modified |
| Name                          | Date modified |
| Name                          | Date modified |

Spara filen under ett nytt namn. T.ex. kan du sätta en 2:a i slutet av filnamnet.

|      |           | М                               | С                           | М                               | С            |
|------|-----------|---------------------------------|-----------------------------|---------------------------------|--------------|
| oe 💌 | Cost UO 👻 | List Price<br>per Trade<br>Unit | List Price per<br>Base Unit | Discount %<br>per Trade<br>Unit | Disco<br>Amo |
|      | Each      | 207,0000                        | 14,7857                     | 11,9600                         | 24,7         |
|      | Each      | 1 097,2200                      | 23,3451                     | 36,0000                         | 394,9        |
|      | Each      | 1 755,0000                      | 22,5000                     | 32,0000                         | 561,6        |

Justera uppgifter i offertfilen i enlighet med vad du och din inköpare har kommit överens om.

Spara.

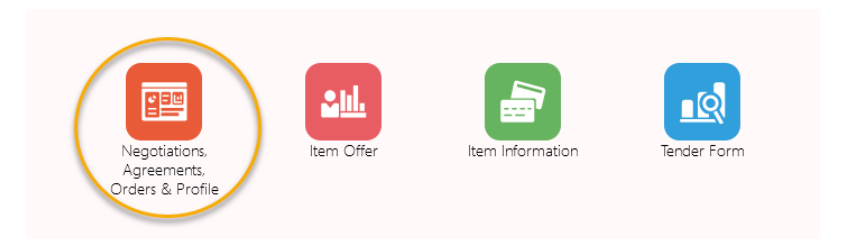

Logga sedan in på Leverantörsportalen. Från startsidan klicka på *Negotiations, Agreements, Orders & Profile.* 

Gå till View Active Negotiations.

| Active Negotiations                                               | Done                                             |
|-------------------------------------------------------------------|--------------------------------------------------|
|                                                                   | Time Zone Central European Time                  |
| ✓ Search                                                          | Manage Watchlist Saved Search Open Invitations 🗸 |
|                                                                   | ** At least one is required                      |
| ** Negotiation                                                    | ** Invitation Received Yes •                     |
| ** Title                                                          | Response Submitted                               |
| ** Negotiation Close By yy-mm-dd                                  | Negotiation Open Since yy-mm-dd                  |
|                                                                   | Search Reset Save                                |
| Search Results                                                    |                                                  |
| Actions 👻 View 👻 Format 👻 🏢 Freeze 🙀 Detach 🚽 Wrap 🛛 Accept Terms | Acknowledge Participation Create Response        |

Ändra i sökfältet från förinställt "No" i Response submitted till "Yes". Tryck sedan på Search-knappen för att hitta förhandlingen. Klicka på förhandlingsnummer för att gå in i förhandlingen.

| ICA-RFQ-R: 4198          |                |                 |                |   | Create Response | RFQ Response   | Summary     | Messages      | Actions •    | Done         |
|--------------------------|----------------|-----------------|----------------|---|-----------------|----------------|-------------|---------------|--------------|--------------|
| Currency = Swedish Krona |                |                 |                |   |                 |                |             | Time Zo       | ne Central E | iropean Time |
|                          | Title          |                 |                |   |                 | (              | Open Date   | 22-09-28 14:5 | 6            |              |
|                          | Status         | Active          |                |   |                 | c              | lose Date   | 22-10-20 14:5 | 6            |              |
|                          | Time Remaining | 14 Days 22 Hou  | rs             |   |                 |                |             |               |              |              |
| Table of Contents        | Overview       |                 |                |   |                 |                |             |               |              |              |
| Overview                 |                | Title           |                |   |                 | Buyer          |             |               |              |              |
| Lines                    |                | Synopsis        |                |   |                 | Outcome        | ICA-BPA-R   |               |              |              |
|                          |                |                 |                | h |                 | Attachments    | None        |               |              |              |
|                          | Expand All     |                 |                |   |                 |                |             |               |              |              |
|                          | ∡ General      |                 |                |   |                 |                |             |               |              |              |
|                          | Schedule       |                 |                |   |                 |                |             |               |              |              |
|                          |                | Preview Date    |                |   |                 | Open Date      | 22-09-28 14 | 4:56          |              |              |
|                          |                | Close Date      | 22-10-20 14:56 |   |                 | Award Date     |             |               |              |              |
|                          | .⊿ Terms       |                 |                |   |                 |                |             |               |              |              |
|                          | Business Terms |                 |                |   |                 |                |             |               |              |              |
|                          | Agreen         | nent Start Date |                |   | Ag              | reement Amount |             |               |              |              |
|                          | Agree          | ment End Date   |                |   | Minimum         | Release Amount |             |               |              |              |
|                          | H p            | ayment Terms    | 020            |   |                 | Freight Terms  | DDP         |               |              |              |
|                          | Currency       |                 |                |   |                 |                |             |               |              |              |

Klicka på Create Response för att skapa offert.

| IC               | Su                  | pplier           | Response                              |                                              |                 |             |                |                |        |                  |                 |
|------------------|---------------------|------------------|---------------------------------------|----------------------------------------------|-----------------|-------------|----------------|----------------|--------|------------------|-----------------|
| Hea              | der D               | etai             | ls                                    |                                              |                 |             |                |                |        |                  |                 |
|                  | Negotia             | ition            | 4198                                  | Response Type                                | • Primary       | O Alternate |                | Close Date     | 20.10. | 2022             |                 |
|                  | Sup                 | plier            |                                       | Freight Terms                                | DDP             |             |                | Time Remaining | 14 day | /s               |                 |
|                  | Supplier            | Site             | PU,PT,IP                              | Delivery Mode                                | STOCKED         |             |                |                |        |                  |                 |
|                  | В                   | uyer             |                                       | Number of Article                            | 65              |             |                |                |        |                  |                 |
|                  |                     |                  |                                       |                                              |                 |             |                | _              |        |                  |                 |
| The re<br>Use do | sponse<br>ot (.) as | will no<br>decim | ot be saved as a dra<br>al separator. | aft. Export and save the Excel if you wish t | o continue late | r.          | Expo           | ort to Excel   | Impor  | t from Excel     | Submit Response |
|                  |                     | Line             | Item                                  | Description                                  |                 |             | Item<br>Status | ICA Category   |        | ICA Sub-Category | Brand           |
| <b>Z</b>         | P                   | 1                |                                       |                                              |                 |             |                |                |        |                  |                 |
| ~                | Ø                   | 2                |                                       |                                              |                 |             |                |                |        |                  |                 |

Klicka nu på Import from Excel.

| Organize 🔻 | New folde | r.                                |        |                  |                   |          |        |
|------------|-----------|-----------------------------------|--------|------------------|-------------------|----------|--------|
|            | ^         | Name ^                            | Status | Date modified    | Туре              | Size     |        |
|            |           | Förhandling 4198 offertsvar 2     | Ø      | 2022-10-05 16:23 | Microsoft Excel W | 32 KB    |        |
|            |           |                                   |        |                  |                   |          |        |
|            |           |                                   |        |                  |                   |          |        |
| -          |           |                                   |        |                  |                   |          |        |
|            |           |                                   |        |                  |                   |          |        |
|            | v         |                                   |        |                  |                   |          |        |
|            | File na   | me: Förhandling 4198 offertsvar 2 |        |                  | ~ Cust            | om Files | ~      |
|            |           |                                   |        |                  |                   | Open     | Cancel |

Bläddra fram den nya justerade offertfilen som du just har arbetat i. Klicka på Open för att ladda upp den nya offertfilen

| lea     | der C                      | )etai               | ls                                    |                                      |          |                  |             |        |                                                          |                                                                                                    |                                                                                         |
|---------|----------------------------|---------------------|---------------------------------------|--------------------------------------|----------|------------------|-------------|--------|----------------------------------------------------------|----------------------------------------------------------------------------------------------------|-----------------------------------------------------------------------------------------|
|         | Negotia                    | ation               | 4198                                  | Response                             | Туре     | Primary          | O Alternate |        | Close Date                                               | 20.10.2022                                                                                            |                                                                                         |
|         | Sup                        | plier               |                                       | Freight T                            | Terms    | DDP              |             |        | Time Remaining                                           | 14 days                                                                                               |                                                                                         |
|         | Supplier                   | Site                |                                       | Delivery M                           | Mode     | STOCKED          |             |        |                                                          |                                                                                                    |                                                                                         |
|         | в                          | uyer                |                                       | Number of A                          | ucle     | 60               |             |        |                                                          |                                                                                                    |                                                                                         |
| re<br>d | sponse<br>ot (.) as        | will n<br>decim     | ot be saved as a dra<br>al separator. | ft. Export and save the Excel if you | ı wish t | to continue late | r.          | 🕄 Expo | ort to Excel                                             | Import from Excel                                                                                     | Submit Resp                                                                             |
|         |                            |                     |                                       |                                      |          |                  |             |        |                                                          |                                                                                                    |                                                                                         |
|         |                            | Line                | Item                                  | Description                          |          |                  |             |        | Cost UOM                                                 | List Price per Trade Unit                                                                             | List Price per Base U                                                                   |
|         | P                          | Line<br>1           | Item                                  | Description                          |          |                  |             |        | Cost UOM<br>Each                                         | List Price per Trade Unit                                                                             | List Price per Base U<br>14.7857                                                        |
|         | I<br>I                     | Line<br>1<br>2      | Item                                  | Description                          |          |                  |             |        | Cost UOM<br>Each<br>Each                                 | List Price per Trade Unit<br>207.0000<br>1,097.2200                                                   | List Price per Base U<br>14.7857<br>23.3451                                             |
|         | 1<br>1<br>1                | Line<br>1<br>2<br>3 | Item                                  | Description                          |          |                  |             |        | Cost UOM<br>Each<br>Each<br>Each                         | Ust Price per Trade Unit<br>207.0000<br>1,097.2200<br>1.755.0000                                      | List Price per Base U<br>14.7857<br>23.3451<br>22.5000                                  |
|         | 1<br>1<br>1                | Line 1 2 3 4        | ltem                                  | Description                          |          |                  |             |        | Cost UOM<br>Each<br>Each<br>Each<br>Each                 | List Price per Trade Unit<br>207.0000<br>1.097.2200<br>1.755.0000<br>160.3200                         | List Price per Base U<br>14.7857<br>23.3451<br>22.5000<br>20.0400                       |
|         | <br>  <br>  <br>           | Line 1 2 3 4 5      | Item                                  | Description                          |          |                  |             |        | Cost UOM<br>Each<br>Each<br>Each<br>Each<br>Each         | List Price per Trade Unit<br>207.0000<br>1.097.2200<br>1.755.0000<br>160.3200<br>292.5000             | List Price per Base Li<br>14.7857<br>23.3451<br>22.5000<br>20.0400<br>22.5000           |
|         | 1<br>1<br>1<br>1<br>1<br>1 | Line 1 2 3 4 5 6    | Item                                  | Description                          |          |                  |             |        | cost UOM<br>Each<br>Each<br>Each<br>Each<br>Each<br>Each | List Price per Trade Unit<br>207,0000<br>1.097,2200<br>1.755,0000<br>160,3200<br>292,5000<br>292,5000 | List Price per Base L<br>14.7857<br>23.3451<br>22.5000<br>20.0400<br>22.5000<br>22.5000 |

Granska att artikelraderna uppdaterats i webbgränssnittet.

| Heade                  | r Details                   |                                       |                                                                                                    |      |                 |         |             |           |                |            |                 |                   |                 |
|------------------------|-----------------------------|---------------------------------------|----------------------------------------------------------------------------------------------------|------|-----------------|---------|-------------|-----------|----------------|------------|-----------------|-------------------|-----------------|
|                        |                             | Negotiation                           | 4198                                                                                                    |      | Response Type   | Primary | O Alternate |           | Close Date     | 20.10.2022 |                 |                   |                 |
|                        |                             | Supplier                              | Contraction of the second second seco |      | Freight Terms   | DDP     |             |           | Time Remaining | 14 days    |                 |                   |                 |
|                        |                             | Supplier Site                         |                                                                                                    |      | Delivery Mode   | STOCKED |             |           |                |            |                 |                   |                 |
|                        |                             | suyer                                 |                                                                                                    |      | number of Arboe | 65      |             |           |                |            |                 |                   |                 |
| The respo<br>Use dot ( | onse will n<br>.) as decimi | ot be saved as a dr.<br>al separator. | aft. Export and save the Excel if you wish to continue later.                                                                                                    |      |                 |         |             |           |                | £.         | Deport to Excel | Import from Excel | Submit Response |
|                        |                             |                                       |                                                                                                    |      |                 |         |             |           |                |            |                 |                   |                 |
| •                      |                             |                                       | and a contract of the second                                                                                                    |      | -               |         | -           | -         |                | -          |                 |                   | 100             |
| •                      | /                           |                                       | terrar terrar terrar terrar                                                                                                    |      | -               | -       | 10.00       | 10.000    | -              | 10.000     |                 | /-                | -               |
|                        | ,                           |                                       | Sample in the contrast fills                                                                                                    | 1000 | -               |         |             | 10. mag   | -              |            | -               | _                 | -               |
|                        | ,                           | -                                     |                                                                                                    | -    | -               |         |             | -         | -              |            | /               | -                 |                 |
| •                      | 1                           |                                       | States a state or carbon constants in the                                                                                                    |      | -               | -       | 10100       | 10.000    |                | /          | -               | -                 |                 |
| •                      | 1                           |                                       | Manage in cases and approximate state state (in the                                                                                                    | 1000 | -               |         | -           | the state | -              | 10.00      | -               | _                 | -               |
| •                      | 1                           |                                       |                                                                                                    |      | -               | -       |             | -         |                |            |                 | -                 | -               |
|                        |                             |                                       |                                                                                                    |      | -               |         |             | 1         |                | 10 m       |                 | 1                 | 1               |

Klicka på Submit.

Nu är den justerade offerten inskickad.

#### Justera offert – Metod 2

Om du redigerade direkt i gränssnittet när du gjorde den första offerten har du ingen tidigare offertfil du kan utgå ifrån som vid Metod 1.

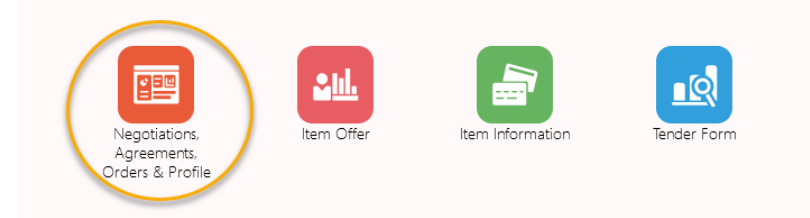

Logga i stället direkt in på Leverantörsportalen. Från startsidan klicka på Negotiations, Agreements, Orders & Profile.

Gå till View Active Negotiations.

| Active Negotiations                                        | Dgne                                                                                                    |
|------------------------------------------------------------|----------------------------------------------------------------------------------------------------|
| ⊿ Search                                                   | Time Zone Central European Time Manage Watchitst Saved Search Open Invitations V It Al lead are it considered |
| ** Negotiation                                             | ** Invitation Received Yes V                                                                                  |
| ** Title                                                   | Response Submitted                                                                                            |
| ** Negotiation Close By yy-mm-dd                           | Negotiation Open Since yy-mm-dd                                                                               |
|                                                            | Search Reset Save                                                                                             |
| Search Results                                             |                                                                                                    |
| Actions View View Format View Format Kategoria Accept Terr | S Acknowledge Participation Create Response                                                                   |

Ändra i sökfältet från förinställt "No" i Response submitted till "Yes". Tryck sedan på Search-knappen för att hitta förhandlingen. Klicka på förhandlingsnummer för att gå in i förhandlingen.

| ICA-RFQ-R: 4198                        |                                                                    | Create Response RFQ Response Summary Messages Actions V Done    |                         |
|----------------------------------------|--------------------------------------------------------------------|-----------------------------------------------------------------|-------------------------|
| Currency = Swedish Krona               | Title                                                              | Time Zone Central European Time<br>Open Date 22-09-28 14:56     |                         |
|                                        | Status Active Time Remaining 14 Days 22 Hours                      | Close Date 22-10-20 14-56                                       | Klicka på <i>Create</i> |
| Table of Contents<br>Overview<br>Lines | Overview<br>Title<br>Symopsis                                      | Buyer<br>Outcome ICA-BPA-R                                      | Response för att skapa  |
|                                        | Expand All                                                         | AURUMENT                                                        |                         |
|                                        | Schedule<br>Preview Date<br>Close Date 22-10-20 14:56              | Open Date 22-09-28 14 56<br>Award Date                          |                         |
|                                        | ⊿ Terms<br>Business Terms                                          |                                                                 |                         |
|                                        | Agreement Start Date Agreement End Date Payment Terms 020 Currency | Agreement Amount<br>Minimum Release Amount<br>Freight Terms DDP |                         |

| eader                | Details                                                                                                    |                                                                                                    |                         |             |                  |            |                    |                 |                                    |                                                                                       |                                 |
|----------------------|----------------------------------------------------------------------------------------------------|----------------------------------------------------------------------------------------------------|-------------------------|-------------|------------------|------------|--------------------|-----------------|------------------------------------|---------------------------------------------------------------------------------------|---------------------------------|
|                      | Negotiation                                                                                                    | 4191                                                                                                    | Response Type           | Primary     | O Alternate      |            |                    | Close Date      | 30.11.2022                         |                                                                                       |                                 |
|                      | Supplier                                                                                                    | ICA Test Supplier.                                                                                                    | Freight Terms           | DDP         |                  |            |                    | Time Remaining  | 61 days                            |                                                                                       |                                 |
|                      | Supplier Site                                                                                                    | PU,PT,IP                                                                                                    | Delivery Mode           | STOCKED     |                  |            |                    |                 |                                    |                                                                                       |                                 |
|                      | Buyer                                                                                                    | Total Control of Control of Contr | Number of Article       | 65          |                  |            |                    |                 |                                    |                                                                                       |                                 |
| espon                | se will not be sa                                                                                                    | ved as a draft. Export and save the Excel if you                                                                                                    | wish to continue later. |             |                  |            |                    | Export          | to Excel                           | Import from Excel                                                                     | it Res                          |
| respon:<br>dot (.) a | se will not be sa<br>as decimal sepa<br>Line Item                                                                                                    | ved as a draft. Export and save the Excel if you rator.                                                                                                    | wish to continue later. |             | ICA Sub-Category | Brand      | Net Content        | Net Content UOM | to Excel                           | Quantity of base GTINs in package                                                     | <b>it Resp</b><br>Pack          |
| respon:<br>dot (.) a | se will not be sa<br>as decimal sepa<br>Line Item<br>1 07310                                                                                                    | ved as a draft. Export and save the Excel if you<br>rator.<br>Description                                                                                                    | wish to continue later. | r<br>1      | ICA Sub-Category | Brand      | Net Content<br>120 | Net Content UOM | to Excel                           | Import from Excel         Subm           Quantity of base GTINs in package         14 | it Resp<br>Pack<br>CAS          |
| dot (.) a            | Line Item<br>2 07310                                                                                                    | ved as a draft. Export and save the Excel if you<br>ator.                                                                                                    | wish to continue later. | r<br>n<br>t | ICA Sub-Category | Brand<br>4 | Net Content<br>120 | Net Content UOM | Seasonal item                      | Import from Excel Subm<br>Quantity of base GTINs in package<br>14<br>47               | it Resp<br>Pack<br>CAS<br>CAS   |
| espon<br>lot (.) a   | Line Item<br>Construction<br>Line Item<br>Construction<br>Line Item<br>Construction<br>Construction<br>Constructio | ved as a draft. Export and save the Excel if you ator.                                                                                                    | wish to continue later. | n<br>2      | ICA Sub-Category | Brand<br>4 | Net Content<br>120 | Net Content UOM | Excel<br>Sessonal item<br>No<br>No | Import from Excel Subm<br>Quantity of base GTINs in package<br>14<br>47<br>78         | it Res<br>Pac<br>CA<br>CA<br>CA |

Nu får du lägga in alla prisuppgifter från början. Priser och rabatter är nu desamma som de var när förhandlingen startade, den första offertens uppgifter finns inte kvar. Du kan använda Excelfil eller redigera direkt i gränssnittet. Se detaljerade beskrivningar i avsnitt <u>6. Nyhetsförhandling – Offerera</u>.

## 10. Prisavtal – hitta, hantera, uppdatera

I denna sektion återfinns generell information om prisavtal. Vi förklarar också hur du gör för att navigera i *Manage Agreements* för att söka fram prisavtal. Dessutom går vi igenom hur du godkänner en ändring i ett befintligt prisavtal som inköparen har lagt in.

| 10                    | 4                           |                          |           |             |         |                                   |                                            |             |                              |                                 |                                      |                                    |                                         |                                             |                                          |                                        |                     |             |
|-----------------------|-----------------------------|--------------------------|-----------|-------------|---------|-----------------------------------|--------------------------------------------|-------------|------------------------------|---------------------------------|--------------------------------------|------------------------------------|-----------------------------------------|---------------------------------------------|------------------------------------------|----------------------------------------|---------------------|-------------|
| ICA-BPA-              | R                           |                          |           |             |         |                                   | Avt                                        | als         | huvud                        |                                 |                                      |                                    |                                         |                                             |                                          | _                                      |                     |             |
| BPA Heade<br>Procurem | r Details<br>lent BU        | Agreement Number         |           | luyer       | Start   | Date                              | End Date                                   |             | Supplier                     |                                 | Freight                              | Delivery                           | Currency                                | Contrac                                     | t                                        |                                        |                     |             |
| IC                    | 4                           | 5284                     | David     | Råberger    | 2019/   | 3/26                              |                                            |             | ICA leverantör fi            | ktiv                            | DDP                                  | Direct<br>Delivery                 | SEK                                     |                                             |                                          |                                        | Aı                  | rtikelrader |
| BPA Lines             | Details                     |                          |           |             |         |                                   |                                            |             |                              |                                 |                                      |                                    |                                         |                                             |                                          |                                        |                     |             |
| Line<br>Number        | Category                    | GTIN                     | Brar<br>d | Description |         | Season<br>al item<br>(yes/no<br>) | Quantity<br>of base<br>GTINs in<br>package | Cost<br>UoM | List price per<br>Trade Unit | Discount<br>% per<br>Trade Unit | Discount<br>amount per<br>Trade Unit | Invoice<br>Price per<br>Trade Unit | Format<br>Rebate 1<br>per Trade<br>Unit | Format<br>Rebate 1 -<br>UOM - Trade<br>Unit | Format Rebate<br>Settlement<br>frequency | Expiration<br>date<br>(YYYY/MM<br>/DD) | Supplier<br>Item no |             |
| 1                     | 7266 -<br>Påläggsd          | - 9739372015<br>ost 5    | 423 .     | Präst 35%   | mellan  | No                                | 10                                         | Each        | 80.0000                      | 0.00                            | 0.0000                               | 80.0000                            | 19.00                                   | PRO -<br>Percent                            | Monthly                                  |                                        |                     |             |
| 2                     | 7266 ·<br>Pålaggso          | - 9739372015<br>ost 2    | 411 .     | Gräddost m  | ild 38% | No                                | 8                                          | Each        | 80.0000                      | 0.00                            | 0.0000                               | 80.0000                            | 19.00                                   | PRD -<br>Percent                            | Monthly                                  |                                        |                     |             |
| 3                     | 7259 -<br>Matlagn<br>mejeri | -<br>ing 1734013132<br>i | 207 .     | Gräde       | fil .   | No                                | 8                                          | Each        | 250.0000                     | 12.00                           | 30.0000                              | 220.0000                           |                                         | PRO -<br>Percent                            | Monthly                                  |                                        |                     |             |
| 4                     | 7256 - Mj                   | jölk 3735004614          | 190 _     | Mjöl        | k       | No                                | 120                                        | Each        | 200.0000                     | 12.00                           | 24.0000                              | 176.0000                           |                                         | PRO -                                       | Monthly                                  |                                        |                     |             |

Ett prisavtal eller BPA (Blanket Purchase Agreement) består av ett avtalshuvud följt av artikelrader.

På avtalshuvudet, BPA Header Details, hittar du villkoren för avtalet:

- Agreement Number: Löpnummer för avtalet (förnyas efter varje genomförd förhandling)
- Buyer: Inköpare
- Start Date: Startdatum för prislistan
- End Date: Eventuellt slutdatum för prislistan
- Supplier: Leverantör
- Freight Terms: Fraktvillkor
- Delivery Mode: Leveranssätt
- Currency: Valuta

Därefter följer sektionen *BPA Line Details* som visar information på artikelnivå. Obs: denna sektion är också tillgänglig inifrån varje förhandlingsoffert genom knappen BPA Validate.

- Cost UoM: Måttenhet för listpriset, i kilo eller styck
- List price per Trade Unit: Listpris
- Discount %: Artikelrabatt i procent
- Invoice Price Per Trade Unit: Fakturapris
- Format Rebate 1 & UoM: Format-/åtaganderabatt och måttenhet för rabatten
- Format Rebate 1 Settlement Frequency: Faktureringsfrekvens för format-/åtaganderabatten
- Supplier Item no: Leverantörens artikelnummer

### Sök fram prisavtal

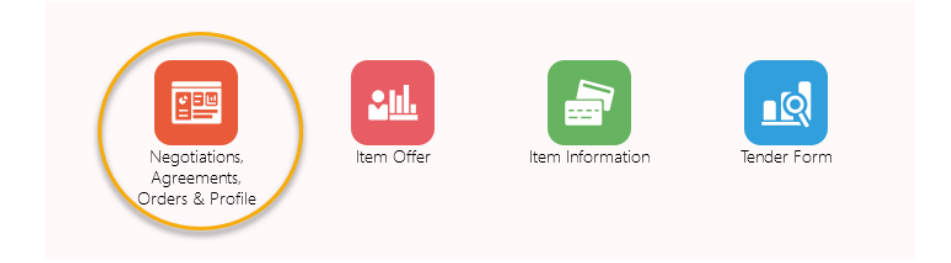

Från startsidan klicka på ikonen Negotiations, Agreements, Orders & Profile.

| Supp   | lier Portal             |   |                  |  |
|--------|-------------------------|---|------------------|--|
| Search | Agreements              | • | Agreement Number |  |
| Tasks  | 5                       |   |                  |  |
| Agreer | nents                   |   |                  |  |
| • M    | anage Agreements        |   |                  |  |
| Negoti | ations                  |   |                  |  |
| • V    | iew Active Negotiations |   |                  |  |
| • M    | anage Responses         |   |                  |  |
| Compa  | any Profile             |   |                  |  |
| • M    | anage Profile           |   |                  |  |

Klicka på Manage Agreements i menyn till vänster.

| Headers | s L   | ines                    |                                                          |                     |                                        |                  |         |                                     |          |                   |                                    |                                                         |
|---------|-------|-------------------------|----------------------------------------------------------|---------------------|----------------------------------------|------------------|---------|-------------------------------------|----------|-------------------|------------------------------------|---------------------------------------------------------|
| ⊿ s     | Sear  | ch                      |                                                          |                     |                                        | A                | dvanced | Manage Watchlist                    | Saved S  | earch All         | Agreements                         | •                                                       |
|         |       |                         | Procurement BU 🔻                                         |                     |                                        |                  |         |                                     | Statu    | s                 |                                    | v                                                       |
|         |       |                         | Supplier Site                                            | •                   |                                        |                  | Include | Closed and Expired                  | Document | s No v            |                                    |                                                         |
|         |       |                         | Agreement                                                |                     |                                        |                  |         |                                     |          |                   |                                    |                                                         |
|         |       |                         |                                                          |                     |                                        |                  |         |                                     |          |                   | Search                             | Reset Save                                              |
| Searc   | h R   | esults                  |                                                          |                     |                                        |                  |         |                                     |          |                   |                                    |                                                         |
| Actio   | ons 🖣 | View 🗸                  | Format 👻 🎵 📴 Fr                                          | eeze 📓 Detach 🛛     | Wrap                                   |                  |         |                                     |          |                   |                                    |                                                         |
|         |       | Agreem                  | ent Description                                          |                     | Binior                                 | 01-11-1          | Change  |                                     |          | -                 |                                    |                                                         |
|         |       |                         |                                                          |                     | Buyer                                  | Status C         | Drder   | Start Date Er                       | nd Date  | Currency          | Freight Terms                      | Payment Terms                                           |
|         |       | 15188                   | Gebruiker PCA                                            |                     | Andersson,                             | Open C           | Order   | 20-08-10                            | nd Date  | SEK               | Freight Terms                      | Payment Terms                                           |
|         | 0     | 15188<br>15187          | Schooler FCA<br>Schooler Toroner for                     | am. 11-00 (071) 401 | Andersson,                             | Open 1           | Drder   | 20-08-10<br>20-08-10                | nd Date  | SEK<br>SEK        | FCA<br>DDP                         | Payment Terms           030           070               |
|         | 0     | 15188<br>15187<br>15185 | Generation PCA<br>Generation Research from<br>Generation | an                  | Andersson,<br>Andersson,<br>Andersson, | Open 1<br>Open 1 | Drder   | 20-08-10<br>20-08-10<br>20-04-27 20 | nd Date  | SEK<br>SEK<br>SEK | Freight Terms<br>FCA<br>DDP<br>DDP | Payment Terms           030           070           070 |

Klicka på knappen *Search* för att söka fram dina samtliga prisavtal. Skrolla ned för att se resultatet. Klicka sedan på löpnumret i kolumnen *Agreement* för att öppna upp prisavtalet.

| ICA-BPA-RV:    | BPA Line Details Supplier | Actions <b>v</b> | Done        |  |  |
|----------------|---------------------------|------------------|-------------|--|--|
| Main           |                           |                  |             |  |  |
| A General      |                           |                  |             |  |  |
| Procurement BU | Supp                      | ier              | Start Date  |  |  |
| Agreement      | Supplier                  | ite              | End Date    |  |  |
| Status         | Supplier Cont             | ict              | Description |  |  |
| Buyer          | pitarra foiterant         |                  |             |  |  |
| Creation Date  | 2.0.2                     |                  |             |  |  |

Klicka på knappen BPA Line Details Supplier för att granska prisavtalet i sin helhet.

### Sök fram prisavtal på artikelnivå

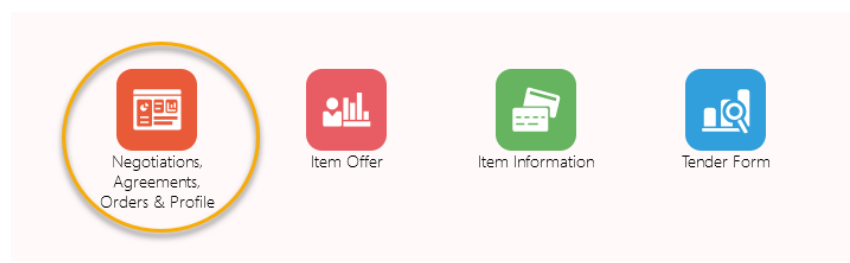

Från startsidan klicka på ikonen Negotiations, Agreements, Orders & Profile.

| Supp   | lier Portal            |   |                  |   |
|--------|------------------------|---|------------------|---|
| Search | Agreements             | • | Agreement Number |   |
| Tasks  | 5                      |   |                  |   |
| Agreer | nents                  |   |                  |   |
| • M    | anage Agreements       |   |                  |   |
| Negoti | ations                 |   |                  |   |
| • Vi   | ew Active Negotiations |   |                  |   |
| • M    | anage Responses        |   |                  |   |
| Compa  | ny Profile             |   |                  |   |
| • M    | anage Profile          |   |                  | 1 |

### Klicka på Manage Agreements i menyn till vänster.

| Manage Agreements |   |                                      |                        | D <u>o</u> ne |
|-------------------|---|--------------------------------------|------------------------|---------------|
| Headers           |   |                                      |                        |               |
| ▲ Search          |   | A <u>d</u> vanced Manage             | Watchlist Saved Search | All Lines 🔻   |
| Procurement BU    | Ŧ | Supplier Item                        |                        |               |
| Supplier Site     | • | Status                               | T                      |               |
| Agreement         |   | Include Closed and Expired Documents | No 🔻                   |               |
| Line Description  |   |                                      |                        |               |

Klicka på fliken *Lines* för att kunna söka fram prisavtal på artikelnivå. Klicka sedan på *Advanced.* 

| Headers Lines        |               |        |                  |                 |               |                 |               |                             |          |               |            |            |
|----------------------|---------------|--------|------------------|-----------------|---------------|-----------------|---------------|-----------------------------|----------|---------------|------------|------------|
| Advanced Searc       | h             |        |                  |                 |               |                 | <u>B</u> asic | Manage Wa                   | tchlist  | Saved Search  | All Lines  | •          |
| Procurement BU       | Equals •      |        |                  |                 |               | Supplier Item   | Starts        | with                        | ¥        |               |            |            |
| Supplier Site        | Equals v      |        | •                |                 |               | Status          | Equals        |                             | •        | •             |            |            |
| Agreement            | Starts with   | •      |                  | Include         | Closed and Ex | pired Documents | Equals        | VO V                        |          |               |            |            |
| Line Description     | Starts with   | •      |                  |                 |               |                 |               |                             |          |               |            |            |
|                      |               |        |                  |                 |               |                 | Sea           | arch Reset                  | Save     | Add Fields    | ▼ R        | eorder     |
| Search Results       | nat 🗸 🎢 📑     | Freeze | 🖹 Detach 🚽 Wrap  |                 |               |                 | E             | End Date<br>Expiration Date | ^        |               |            |            |
| Agreement            | Supplier Site | Line   | Line Description | Supplie<br>Item | r uom         | Price           | Re            | nclude Closed               | and Expi | red Documents | Cre<br>Dat | ation<br>e |
| No search conducted. |               |        |                  |                 |               |                 |               | ine                         |          |               |            |            |
| Columns Hidden 40    |               |        |                  |                 |               |                 | - 1           | ine Descriptio              | n        |               |            |            |

Klicka på Add fields och välj Item.

| Headers Lines                      |               |        |                         |                  |                          |                 |                   |                    |           |                  |
|------------------------------------|---------------|--------|-------------------------|------------------|--------------------------|-----------------|-------------------|--------------------|-----------|------------------|
| Advanced Sear                      | ch            |        |                         |                  |                          | <u>B</u> asic   | Manage Watc       | hlist Saved        | l Search  | All Lines 🔹      |
| Procurement BU                     | Equals 🔻 🔻    |        |                         |                  | Supplier Iten            | n Starts v      | vith              | •                  |           |                  |
| Supplier Site                      | Equals •      |        | •                       |                  | Status                   | Equals          |                   | Ŧ                  | ٠         |                  |
| Agreement                          | Starts with   | •      |                         | Include Clos     | ed and Expired Documents | Equals          | ▼ No ▼            |                    |           |                  |
| Line Description                   | Starts with   | •      |                         |                  | Iten                     | n Equals        | ▼ 104211424       | 03134              |           | ×                |
|                                    |               |        |                         |                  |                          | Sea             | rch Reset         | Save A             | dd Fields | ▼ Reorder        |
| Search Results                     |               |        |                         |                  |                          |                 |                   |                    |           |                  |
| Actions <b>v</b> View <b>v</b> For | mat 🗸 🎵 📴     | Freeze | 📄 Detach 🚽 Wrap         |                  |                          |                 |                   |                    |           |                  |
| Agreement                          | Supplier Site | Line   | Line Description        | Supplier<br>Item | UOM Price                | Release<br>Amou | ed<br>nt Currency | Expiration<br>Date | Status    | Creation<br>Date |
| 15188                              | Lager_013_35  | 1 🖉    | Kategori_200421_Makeup_ | _10              | Each 9.48                | 0.0             | 00 SEK            |                    | Open      | 20-04-23         |

I sökfältet *Item* ange GTIN på den artikel du vill söka utifrån. Välj det GTIN som tillhör den beställningsbara nivån. Klicka på *Search*. Klicka sedan på numret i kolumnen *Agreement*. Du kommer då in på prisavtalet som artikeln befinner sig på.

| ICA-BPA-RV:    |                               | BPA Line De | tails Supplier Actions <b>v</b> Done |
|----------------|-------------------------------|-------------|--------------------------------------|
| Main           |                               |             |                                      |
| General        |                               |             |                                      |
| Procurement BU | Supplie                       | Start Date  | 0.00.0                               |
| Agreement      | Supplier Site                 | End Date    |                                      |
| Status         | Supplier Contact              | Description | Scientific TCA                       |
| Buyer          | private for an and the second |             |                                      |
| Creation Date  | 8.0.2                         |             |                                      |

Klicka sedan på fliken *BPA Line Details Supplier* för att granska prisavtalet i sin helhet.

### Snabbsök på avtalsnummer

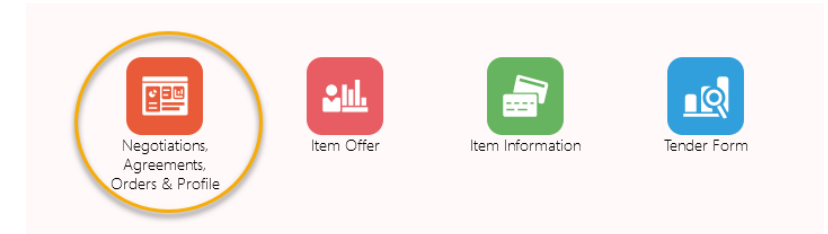

Från startsidan klicka på ikonen Negotiations, Agreements, Orders & Profile.

| Supp   | lier Portal                                             |   |              |      |   |
|--------|---------------------------------------------------------|---|--------------|------|---|
| Search | Orders 🗸                                                |   | Order Number |      | Q |
|        | Orders                                                  | 1 |              | <br> |   |
| Tasks  | Negotiations<br>Negotiation Responses<br>Questionnaires | F | Agreements   |      |   |

Klicka i Search fältet och välj Agreements.

| Supplier Portal          |                     |
|--------------------------|---------------------|
| Search Agreements        | Q                   |
| Tasks                    |                     |
| Agreements               |                     |
| Manage Agreements        | Requiring Attention |
| Negotiations             |                     |
| View Active Negotiations |                     |
| Manage Responses         |                     |
| Company Profile          |                     |
| Manage Profile           |                     |

Ange prisavtalets löpnummer i fältet *Agreement Number*. Klicka sedan på förstoringsglaset. Nu är du inne i avtalet.

# 11. Godkänna ändring i prisavtal

Det händer att en inköpare gör en ändring i ett befintligt prisavtal enligt överenskommelse med dig som leverantör. Här går vi igenom hur du som leverantör godkänner denna ändring. Skulle det vara så att du inte godkänner den föreslagna ändringen, kontakta inköparen direkt.

#### Scenario 1:

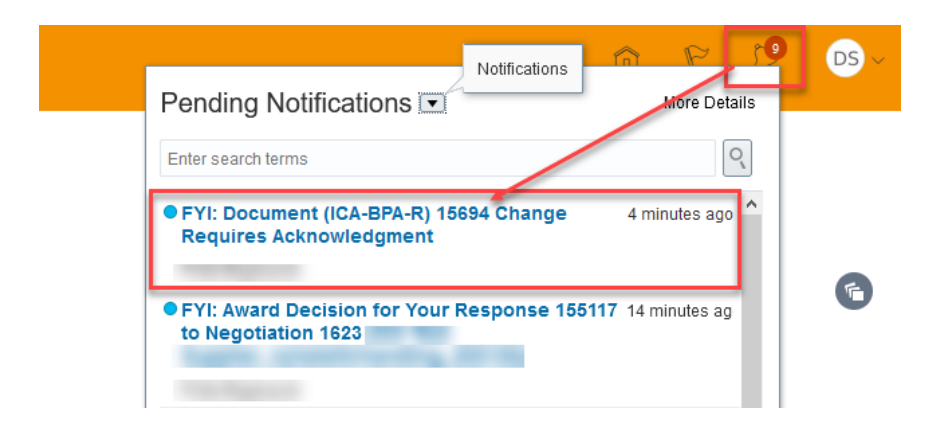

När inköparen genomför en förändring i ett befintligt prisavtal får du en notifikation i Leverantörsportalen om att du har en ändring att godkänna.

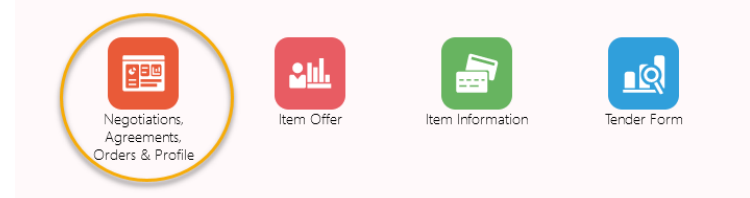

För att godkänna ändringen klickar du på ikonen Negotiations, Agreements, Orders &

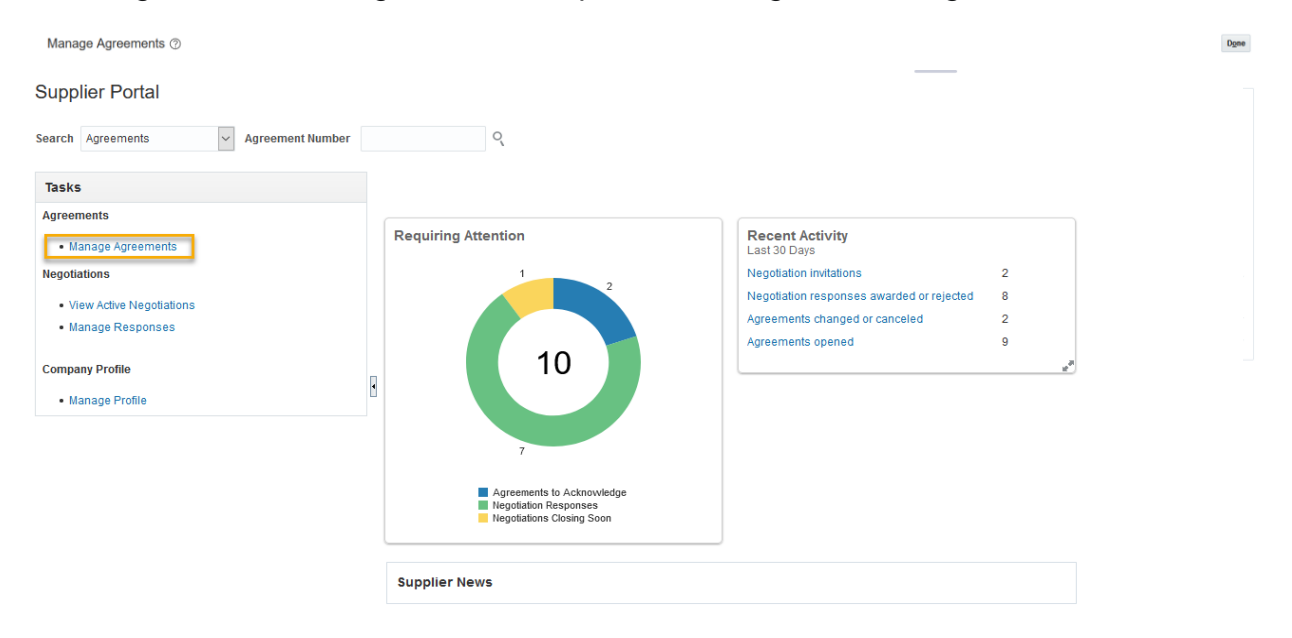

Profile. Klicka på Manage Agreements.

1. Inne i Manage Agreements klickar du direkt på knappen search.

| Man  | age   | Agreements      | 0                                  |               |        |                 |               |              |          |               |               | lone |
|------|-------|-----------------|------------------------------------|---------------|--------|-----------------|---------------|--------------|----------|---------------|---------------|------|
| Head | ers   | Lines           |                                    |               |        |                 |               |              |          |               |               |      |
| Þ    | Sea   | irch            |                                    |               |        | Advanc          | ed Manage Wat | chlist Saved | Search A | I Agreements  |               | ~    |
| Sea  | rch F | Results         |                                    |               |        |                 |               |              |          |               |               |      |
| Ad   | tions | ▼ View ▼ Formal | 🕶 📅 🕎 Treeze 📆 Detach 🚽 Wrap       |               |        |                 |               |              |          |               |               |      |
|      |       | Agreement       | Description                        | Buyer         | Status | Change<br>Order | Start Date    | End Date     | Currency | Freight Terms | Payment Terms |      |
|      |       | 15695           | Renewed from BPA 15610 (RFQ: 1605) | Magnuson,     | Open   |                 | 21-04-19      |              | SEK      | DDP           | 020           | ^    |
| C    | 6     | 15694           | Renewed from BPA 15625 (RFQ: 1623) | Magnuson,     | Open   | 1               | 21-08-09      |              | SEK      | DDP           | 020           | 1    |
|      |       | 15682           |                                    | Totangy, Omar | Open   |                 | 21-04-09      | 21-06-18     | SEK      | DDP           | 020           |      |
|      | 0     | 15670           |                                    | Totangy, Omar | Open   | 1               | 21-04-07      |              | SEK      | DDP           | 020           |      |

2. Du kommer nu se en lista med olika BPAn. I fliken Change Order ser du en siffra, klicka på siffran. (Är det första gången du gör en ändring kommer du att se siffran 1. Siffran stiger efter varje gång en ändring görs.)

| Li | nes           |       |                |                                          |                     |      |                                     |         |
|----|---------------|-------|----------------|------------------------------------------|---------------------|------|-------------------------------------|---------|
|    | Actions view  | w 🔻 F | Format 👻 彈 🗔   | 🖗 🎹 Freeze 🛣 Detach 👴 Wrap               |                     |      |                                     |         |
|    |               | Line  | Item           | Description                              | Category Name       | UOM  | Price Expiration Date Change Reason | Details |
|    |               | 1     | 22103041109847 | News                                     | 7132 - Läsk         | Each | 4.9000                              | 54      |
| 1  | +             | 2     | 20000054138005 | Vanilj Fruktivarglyoghurt Vanilla 180g 6 | 7264 - Småmål kylda | Each | 5.0000                              | 5       |
|    | Columne Hidda | 12    |                |                                          |                     |      |                                     |         |

3. I denna förändring har vi lagt till en artikel på ett godkänt prisavtal och i sådana fall dyker artikeln upp längst ned i denna vy. Plustecknet visar på tillägg.

|                  | Acknowledge | View PDF | Actions <b>v</b> | D <u>o</u> ne |
|------------------|-------------|----------|------------------|---------------|
|                  |             |          |                  |               |
| Initiating Party | Buyer       |          |                  |               |
| Initiator        | Frida       |          |                  |               |
|                  |             |          |                  |               |
|                  |             |          |                  |               |

4. För att godkänna eller avslå ändringen, klicka på knappen Acknowledge.

| Acknowledge Change Order: n           | Actions   Accept Reject Cancel |                         |                   |                                           |                                    |
|---------------------------------------|--------------------------------|-------------------------|-------------------|-------------------------------------------|------------------------------------|
| Change Order<br>Description           |                                | Creation Date<br>Status |                   | Initiating Party<br>Initiation            |                                    |
| Main<br># General                     |                                |                         |                   |                                           |                                    |
| Procurement BU                        | ICA                            | Supplier                | ICA Test Supplier | Start Date                                | 21-08-09                           |
| Agreement                             | 15694                          | Supplier Site           | PU,PT,IP          | End Date                                  |                                    |
| Status                                | Open                           | Supplier Contact        | Demo1 Supllier1   | Agreement Amount                          |                                    |
| Buyer Frida<br>Creation Date 21-04-12 |                                | Communication Method    | None              | Minimum Release Amount<br>Released Amount | 0.0000 SEK                         |
| Supplier Agreement                    |                                |                         |                   | Description                               | Renewed from BPA 15625 (RFQ: 1623) |
|                                       |                                |                         |                   |                                           |                                    |

5. Stämmer ändringen klicka på knappen *Accept,* annars klickar du på knappen *Reject* och meddelar inköparen att något är fel.

| A Warning                                                  | ×                 |
|------------------------------------------------------------|-------------------|
| The change order will be accepted. Do you want to continue | ? (PO-2055009)    |
|                                                            | O <u>K</u> Cancel |

- 6. När du godkänner dyker en varningsruta upp för en sista verifiering. Om ändringen ska gå igenom, klicka på knappen *OK.*
- 7. Ändringen har nu blivit godkänd.

### Scenario 2

Inköparen och du kommer överens om ytterligare en ändring. Följ steg 1 & 2 enligt föregående instruktion.

| Manage Ag     | reements       | 0                                   |           |        |                 |              |               |           |               | Done          |
|---------------|----------------|-------------------------------------|-----------|--------|-----------------|--------------|---------------|-----------|---------------|---------------|
| Headers Lines | 9              |                                     |           |        |                 |              |               |           |               |               |
| ▶ Search      |                |                                     |           |        | Agvance         | ed Manage Wa | tchlist Saved | Search Al | Agreements    | ~             |
| Search Resul  | Search Results |                                     |           |        |                 |              |               |           |               |               |
| Actions v Vi  | iew 🔻 Format   | ▼ JII Er III Freeze 🐨 Detach 🚽 Wrap |           |        |                 |              |               |           |               |               |
| Agr           | reement        | Description                         | Buyer     | Status | Change<br>Order | Start Date   | End Date      | Currency  | Freight Terms | Payment Terms |
| 156           | 695            | Renewed from BPA 15610 (RFC: 1605)  | Magnuson, | Open   |                 | 21-04-19     |               | SEK       | DDP           | 020           |
| 156           | 694            | Renewed from BPA 15625 (RFQ: 1623)  | Magnuson, | Open   | 2               | 21-08-09     |               | SEK       | DDP           | 020           |
| 156           | 682            |                                     | 1000      | Open   |                 | 21-04-09     | 21-06-18      | SEK       | DDP           | 020           |

Siffran 1 har nu blivit siffran 2 då det är andra gången en ändring kommit till. Klicka på siffran 2.

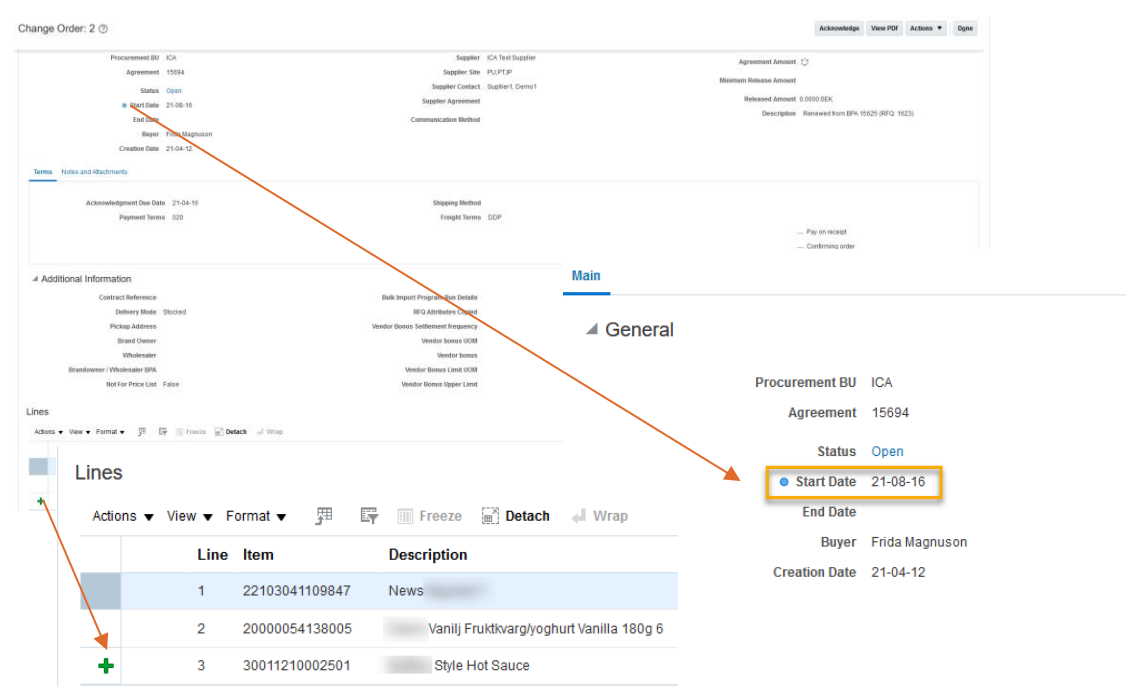

Denna gång blev det två ändringar i avtalet: ett nytt startdatum samt ytterligare en artikel som har lagts till.

| Acknowledge | View PDF                      | Actions <b>•</b>                       | D <u>o</u> ne                              |
|-------------|-------------------------------|----------------------------------------|--------------------------------------------|
| Buyer       |                               |                                        |                                            |
| Frida       |                               |                                        |                                            |
|             |                               |                                        |                                            |
|             | Acknowledge<br>Buyer<br>Frida | Acknowledge View PDF<br>Buyer<br>Frida | Acknowledge View PDF Actions   Buyer Frida |

För att godkänna eller avslå ändringen, klicka först på knappen Acknowledge och därefter på Accept eller Reject precis som i första scenariot.

# 12. Administrera förhandlingar och offerter

Här hittar du instruktioner för hur du administrerar dina förhandlingar och offerter i Leverantörsportalen.

### Förhandlingar

Från startsidan klicka på ikonen *Negotiations, Agreements, Orders & Profile* och klicka dig sedan vidare till *View Active Negotiations.* Här hittar du en översiktssida över dina aktiva förhandlingar.

| Ad | ctive Negotia    | ations     |                    |        |          |                         |                    |              |                     |                   |                |                   |                   |                  | D <u>o</u> ne      |
|----|------------------|------------|--------------------|--------|----------|-------------------------|--------------------|--------------|---------------------|-------------------|----------------|-------------------|-------------------|------------------|--------------------|
|    | Search           |            |                    |        |          |                         |                    |              |                     |                   | Manage V       | Watchlist Saved   | Time Ze<br>Search | Open Invitations | ropean Time        |
|    |                  |            | ** Nego            | iation |          |                         |                    |              | ** Invitation       | on Received Yes   | •              |                   |                   | - At least one   | e is required      |
|    |                  |            | *                  | Title  |          |                         |                    |              | Respons             | e Submitted No    | •              |                   |                   |                  |                    |
|    |                  |            | ** Negotiation Clo | se By  | yy-mm-dd | 6 <b>0</b>              |                    |              | Negotiation         | Open Since yy-mr  | n-dd           | Č.                |                   |                  |                    |
|    |                  |            |                    |        |          |                         |                    |              |                     |                   |                |                   | s                 | earch Reset      | Save               |
| Se | arch Results     |            |                    |        |          |                         |                    |              |                     |                   |                |                   |                   |                  |                    |
| ,  | Actions 🗸 View 🕇 | ▼ Format ▼ | Freeze 🔐 D         | etach  | 📣 Wrap   | Acknowledge Participati | on Create Response | Accept Terms |                     |                   |                |                   |                   |                  |                    |
|    | Negotiation      | Title      |                    |        |          |                         |                    |              | Negotiation<br>Type | Time<br>Remaining | Close Date     | Your<br>Responses | Will<br>Particip  | ate              | Unread<br>Messages |
|    | 602              | -          |                    |        |          |                         |                    |              | ICA-RFQ-RV          | 83 Days 11 Hours  | 20-07-15 02:00 | 0                 |                   |                  | 0                  |
|    | 601              | -          |                    |        |          |                         |                    |              | ICA-RFQ-R           | 83 Days 11 Hours  | 20-07-15 02:00 | 0                 |                   |                  | 0                  |
| (  | Columns Hidden 6 | 6          |                    |        |          |                         |                    |              |                     |                   |                |                   |                   |                  |                    |

Här kan du:

- Se över aktiva förhandlingar du är inbjuden till
- Godkänna medverkan
- Skapa offerter

Notera kolumnerna:

- **Negotiation:** Löpnummer på förhandlingen. Klicka på numret för att öppna upp förhandlingen
- *Title:* Titel på förhandlingen
- *Time Remaining:* Återstående tid tills förhandlingen stängs. Se *Close Date*
- Unread Messages: Visar olästa meddelanden på förhandlingen

#### OBS! Om du har skickat in offert i förhandlingen måste du ändra i sökfältet:

| Active Negotiations                                   |                             |                                    |                        |                  | Done                                                             |
|-------------------------------------------------------|-----------------------------|------------------------------------|------------------------|------------------|------------------------------------------------------------------|
| ⊿ Search                                              |                             |                                    |                        | Manage Watchlist | Time Zone Central European Time<br>Saved Search Open Invitations |
| ** Negotiation                                        |                             |                                    | ** Invitation Received | Yes 🗸            | At least one is required                                         |
| ** Title                                              |                             |                                    | Response Submitted     | Yes 🗸            |                                                                  |
| ** Negotiation Close By                               | yy-mm-dd                    |                                    | Negotiation Open Since | yy-mm-dd         | Search Reset Save                                                |
| Search Results                                        |                             |                                    |                        |                  |                                                                  |
| Actions <b>v</b> View <b>v</b> Format <b>v</b> Freeze | etach 🚽 Wrap 🛛 Accept Terms | Acknowledge Participation Create F | lesponse               |                  |                                                                  |

Ändra från förinställt "No" i Response submitted till "Yes". Tryck sedan på Searchknappen för att hitta förhandlingen.

### Offerter

När du skapar upp en offert sparas den egentligen inte i systemet förrän efter att du har skickat in den genom att klicka på *Submit*. Offerten får då status *Active* och blir synlig i *Manage Responses*.

| A such                                                                                                    |                                                                                                    |                                          | 0                      |                                                                                                    |                                                                                                    |                                                                                                    |                                                                                                    |
|----------------------------------------------------------------------------------------------------|----------------------------------------------------------------------------------------------------|------------------------------------------|------------------------|----------------------------------------------------------------------------------------------------|----------------------------------------------------------------------------------------------------|----------------------------------------------------------------------------------------------------|----------------------------------------------------------------------------------------------------|
| earch Agre                                                                                                    | Agr                                                                                                    | eement Number                            | 5,                     |                                                                                                    |                                                                                                    |                                                                                                    |                                                                                                    |
| Taaka                                                                                                    |                                                                                                    |                                          |                        |                                                                                                    |                                                                                                    |                                                                                                    |                                                                                                    |
| Tasks                                                                                                    |                                                                                                    |                                          |                        |                                                                                                    |                                                                                                    |                                                                                                    |                                                                                                    |
| Agreements                                                                                                    | 5                                                                                                    |                                          |                        |                                                                                                    |                                                                                                    |                                                                                                    |                                                                                                    |
| Manage                                                                                                    | e Agreements                                                                                                    |                                          | Requiring Attention    | Last 30 Days                                                                                                    |                                                                                                    |                                                                                                    |                                                                                                    |
|                                                                                                    |                                                                                                    |                                          |                        | Negotiation responses award                                                                                                    | led or rejected                                                                                                    | 3                                                                                                    |                                                                                                    |
| legotiations                                                                                                    | S                                                                                                    |                                          |                        | Agreements changed or canc                                                                                                    | celed                                                                                                    | 2                                                                                                    |                                                                                                    |
| View Ac                                                                                                    | ctive Negotiations                                                                                                    |                                          |                        | Agreements opened                                                                                                    |                                                                                                    | 4                                                                                                    |                                                                                                    |
| <ul> <li>Manage</li> </ul>                                                                                                    | e Responses                                                                                                    |                                          |                        |                                                                                                    |                                                                                                    |                                                                                                    |                                                                                                    |
| -                                                                                                    |                                                                                                    |                                          | _                      |                                                                                                    |                                                                                                    |                                                                                                    |                                                                                                    |
| Company Pr                                                                                                    | rofile                                                                                                    |                                          | 4 5                    |                                                                                                    |                                                                                                    |                                                                                                    |                                                                                                    |
| <ul> <li>Manage</li> </ul>                                                                                                    | e Profile                                                                                                    |                                          | No data available      |                                                                                                    |                                                                                                    |                                                                                                    |                                                                                                    |
|                                                                                                    |                                                                                                    |                                          |                        |                                                                                                    |                                                                                                    |                                                                                                    |                                                                                                    |
| age Respon<br>Search                                                                                                    | ISØS                                                                                                    |                                          |                        | Advanced Manage Wat                                                                                                    | tchlist Saved Search Active                                                                                                    | Time Zone Ce<br>9 or Draft Res                                                                                                    | entral Eur                                                                                                    |
| age Respon<br>Search                                                                                                    | SØS                                                                                                    | •                                        | ** Respons             | Advenced Manage Wat                                                                                                    | tchlist Saved Search Active                                                                                                    | Time Zone Ce<br>e or Draft Res<br>↔ At                                                                                                    | entral Eur<br>ponses<br>least one                                                                                                    |
| age Respon<br>Search                                                                                                    | ** Nepotation Tri<br>** Nepotation Tri                                                                                                    | •                                        | ** Respons<br>Line Des | Advenced Manage Wet                                                                                                    | tchlist Saved Search Active                                                                                                    | Time Zone Ce<br>e or Draft Res<br>↔ At                                                                                                    | entral Eur<br>ponses<br>least one                                                                                                    |
| age Respon                                                                                                    | ** Nepolation TT<br>** Nepolation<br>** Nepolatio                                                                                                    | •                                        | ** Respons<br>Line Des | Advanced Manage Wat                                                                                                    | chlist Saved Search Active                                                                                                    | Time Zone Ce<br>e or Draft Res<br>** At                                                                                                    | ntral Eur<br>ponses<br>least one                                                                                                    |
| age Respon:<br>Search<br>ch Results<br>ng a dratt response i<br>nns + View + Fo                                                                                                    | SSSS<br>** Negotiation Tri<br>** Respons<br>advanticely locis 8.<br>emmt * Free 2 Detect J                                                                                                    | e                                        | ** Respons<br>Line Der | Advenced Manage Wate                                                                                                    | kchiat Saved Search Adve                                                                                                    | Time Zone Ce<br>e or Draft Res<br>** At<br>Search                                                                                                    | entral Eur<br>ponses<br>least one<br>Reset                                                                                                    |
| age Respon<br>earch<br>h Results<br>g a draft response 4<br>sponse 5<br>sponse 5<br>S                                                                                                    | SSSS<br>** Negotiation Till<br>** Negotiation<br>** Response<br>automatically locia 8.<br>smat * Freezo 🛣 Detach 🛁 1<br>esponse<br>Negotiation Negoti                                                                                                    | e                                        | ** Respons<br>Line Der | Advanced Manage Wat<br>e Status Active or deat v<br>Compton<br>Negotistion<br>Type                                                                                                    | tchilat) Saved Search Active                                                                                                    | Time Zone Co<br>e or Draft Res<br>** At<br>Search<br>Unread<br>essages                                                                                                  | Intral Europonses<br>least one<br>Reset<br>Monit                                                                                                    |
| age Respon<br>earch<br>1 Results<br>2 a draft response A<br>sponse R<br>sponse R<br>spons | SSS<br>** Hegotistion Tri<br>** Regonatio<br>** Response<br>automatically locids 4.<br>antenatically locids 4.<br>articles<br>** Treace ** Detach ** Articles<br>** Detach ** Articles<br>** Response<br>** Response<br>** Res | e                                        | ** Respons<br>Line Der | Advanced Manage Wat e Status Active or deat.                                                                                                    | tchilat) Saved Search Active                                                                                                    | Time Zone Ce<br>a or Draft Ress<br>~ Al<br>Search<br>Unread<br>lessages<br>0                                                                                            | entral Europonses<br>least one<br>Reset<br>Monit                                                                                                    |
| age Respon<br>earch<br>a draft response S<br>sponse S<br>Ac<br>Ac                                                                                                    | SSSS<br>** Negotiation Tri<br>** Negotiation<br>** Respons<br>automatically locis 8.<br>emmit * Freeze Tri Detach @1<br>Sesponse<br>Negotiation Nego<br>citive                                                                                                    | e                                        | ** Respons<br>Line Der | Advenced Manage Wat<br>e Status Active or dratt v<br>corption Negotiation Type ICA-RFO-R ICA-RFO-RV                                                                                                    | tchilat) Saved Search Active<br>Time<br>Remaining M<br>9 Days 9 Hours<br>9 Days 9 Hours                                                                                                    | Time Zone Ce<br>a or Draft Reso<br>At<br>Search<br>Unread<br>essages<br>0<br>0                                                                                          | entral Europonses<br>least one<br>Reset<br>Monite                                                                                                    |
| ige Respon<br>earch<br>Results<br>a v Vew v Fo<br>ponse R<br>A<br>A<br>A<br>A<br>A                                                                                                    | SSSS                                                                                                    | e                                        | ** Respons<br>Line Der | Advanced Manage Wat<br>e Status Active or oralt<br>correption<br>Negopilation<br>Type<br>ICA RFO-R<br>ICA RFO-R<br>ICA RFO-R<br>ICA RFO-R<br>ICA RFO-R<br>ICA RFO-R                                                                                                    | Cohan Saved Search Active Cohan Saved Search Active Cohan Saved Search                                                                                                    | Time Zone Ce<br>or Draft Res<br>** Al<br>Search<br>Unread<br>essages<br>0<br>0<br>0<br>0<br>0                                                                           | Instal Europonses<br>Isast one<br>Reset<br>Monit                                                                                                    |
| ge Respon-<br>arch<br>Results<br>v Vew Fo<br>ponse <b>R</b><br>A<br>A<br>A<br>A<br>A<br>A                                                                                                    | SSSS  *** Negotiation Tri ** Negotiation Tri ** Response automatically locia 8. automatically locia 8. automatical                                                                                                    | Accept Terms  Accept Terms  Accept Terms | ** Respons<br>Line Der | Advanced Manage Wat<br>e Status Active or oralt v<br>correption Negotiation Type ICA.RFD.R ICA.RFD.R ICA.RFD.R ICA.RFD.R                                                                                                    | Time<br>Remaining M<br>Dory 9 Hours<br>9 Days 9 Hours<br>15 Days 22 Hours<br>15 Days 22 Hours                                                                                                    | Time Zone Ce<br>e or Draft Res<br>~* Al<br>Search<br>Unread<br>essages<br>0<br>0<br>0<br>0<br>0<br>0<br>0<br>0<br>0                                                     | entral Europonses<br>least one                                                                                                    |
| ge Respon<br>arch<br>Results<br>a draft response J<br>Su<br>Arch<br>Arch<br>Arch<br>Arch<br>Arch<br>Arch<br>Arch<br>Arch                                                                                                    | SSSS                                                                                                    | e                                        | ** Respons<br>Line Der | Advenced Manage Wat<br>e Status Active or oralt v<br>compton                                                                                                    | Tene<br>Remaining M<br>Dorys 9 Hours<br>15 Days 29 Hours<br>15 Days 29 Hours<br>19 Days 29 Hours                                                                                                    | Time Zone Ce Co<br>or Oralt Research<br>* A!<br>Search<br>0<br>0<br>0<br>0<br>0<br>0<br>0<br>0<br>0<br>0<br>0<br>0<br>0<br>0<br>0<br>0<br>0                             | entral Europonies<br>Jesst one<br>Monita<br>Lez<br>Lez<br>Lez<br>Lez<br>Lez<br>Lez<br>Lez<br>Lez<br>Lez<br>Lez                                                                                                    |
| ge Respon                                                                                                    | SSSS                                                                                                    | e                                        | ** Respons<br>Line Der | Advanced Manage Wat<br>e Status Adve or draft v<br>compton<br>Korpton<br>Korpton<br>Korpton<br>Korpton<br>Korpton<br>Korpton<br>Korpton<br>Korpton<br>Korpton<br>Korpton                                                                                                    | Time     M       9 Days 9 Hours     1       9 Days 9 Hours     1       10 Days 9 Hours     1       11 Days 22 Hours     1       12 Days 9 Hours     1       22 Days 9 Hours     1                                                                                                    | Time Zone C of<br>or or Draft Res<br>* At 1<br>Search<br>Unread<br>0<br>0<br>0<br>0<br>0<br>0<br>0<br>0<br>0<br>0<br>0<br>0<br>0<br>0<br>0<br>0<br>0<br>0<br>0          | Monia                                                                                                    |
| In Results                                                                                                    | SSSS                                                                                                    | e                                        | ** Respons<br>Los Der  | Advanced Manage Wat<br>a Status Adve or datt v<br>scription Negolistion KCARFOR ICARFOR ICARFOR ICARFOR ICARFOR ICARFOR ICARFOR ICARFORV ICARFORV ICARFORV                                                                                                    | Time     M       9 Days 9 Hours     4       9 Days 9 Hours     5       10 Days 9 Hours     1       10 Days 9 Hours     2       20 Days 9 Hours     2       20 Days 9 Hours     2       20 Days 9 Hours     2       20 Days 9 Hours     2       20 Days 9 Hours     2       20 Days 9 Hours     2       20 Days 9 Hours     2                                                                                                    | Ime Zone C of<br>or or Draft Res<br>are of Draft Res<br>Search<br>Search<br>0<br>0<br>0<br>0<br>0<br>0<br>0<br>0<br>0<br>0<br>0<br>0<br>0<br>0<br>0<br>0<br>0<br>0<br>0 | Intral Europonses                                                                                                    |
| age Response<br>earch                                                                                                    | SSSS                                                                                                    | e                                        | ** Respons<br>Line Des | Advanced Manage Wat<br>e Status Adve or datt v<br>e Status Adve or datt v<br>Status CARPO R<br>ICARPO R<br>ICARPO R<br>ICARPO R<br>ICARPO R<br>ICARPO RV<br>ICARPO RV<br>ICARPO RV                                                                                                    | technist Severed Search Active<br>Active<br>Severe Search Active<br>Severe Search Active<br>Search Active<br>Search | Time Zone Ce<br>or or Draft Res                                                                                                    | Intral Euro<br>ponses<br>least one<br>Reset                                                                                                    |
| age Response<br>earch<br>a Results<br>a staft response S<br>a<br>a<br>a<br>a<br>a<br>a<br>a<br>a<br>a<br>a<br>a<br>a<br>a                                                                                                    | SSSS                                                                                                    |                                          | ** Respons<br>Line Des | Advanced Manage Wat<br>e Status Active or datt v<br>e Status Active or datt v<br>E Status Active or datt v<br>Status Active or datt v<br>Status Active or datt v<br>Status Active or datt v<br>Status Active or datt v<br>Status Active or datt v<br>Status Active or datt v<br>Status Active or datt v<br>Status Active or datt v<br>Status Active or datt v<br>Status Active or datt v<br>Status Active or datt v<br>Status Active or datt v<br>Status Active or datt v<br>Active or datt v<br>Status Active or datt v<br>Status Active or datt v<br>S                                                                                                    | Teme     Active       B Days & Heaurs     M       B Days & Heaurs     9       Days & Heaurs     10       Days & Heaurs     12       Days & Heaurs     12                                                                                                    | Time Zone Ce<br>or Orbit Res                                                                                                    | Intral Europonses<br>least one<br>Monitorial<br>least one<br>least one<br>least<br>least<br>leаst<br>leаst<br>leаst<br>leаst<br>leаst<br>leаst<br>leаst<br>leаst<br>leаst<br>leаst<br>leаst<br>leаst<br>leа<br>t<br>leаst<br>leа<br>t<br>leаst<br>leа<br>t<br>leа<br>t<br>leа<br>t<br>leа<br>t<br>leа<br>t<br>leа<br>t<br>leа<br>t<br>leа<br>leа<br>t<br>leа<br>t<br>l<br>l<br>t<br>l<br>t |
| age Response<br>earch<br>a Results<br>a draft response d<br>a draft response<br>A<br>A<br>A<br>A<br>A<br>A<br>A<br>A<br>A<br>A<br>A<br>A<br>A                                                                                                    | SSSS                                                                                                    | Vap Accept Terms                         | ** Respons<br>Line Des | Advenced Manage Was<br>e Status Active or draft v<br>corption<br>Negotiation<br>Negotiatio | Temesining     M       9 Days 9 Hours     -       9 Days 9 Hours     -       10 Days 9 Hours     -       20 Days 9 Hours     -       20 Days 9 Hours     -                                                                                                    | Time Zons C C or D'infl Reis<br>→ Al<br>Search<br>Unread<br>0<br>0<br>0<br>0<br>0<br>0<br>0<br>0<br>0<br>0<br>0<br>0<br>0                                               | Monite Europonses                                                                                                    |

Här ser du dina inskickade offerter och kan se vilka offertnummer de har och vilken förhandling de hör ihop med.

# 13. Förkortningar och begrepp i förhandling och prisavtal

| Blanket Purchase<br>Agreement (BPA)          | Prisavtal, ersätter bilaga 3a och exhibit 3.                                                                                                    |
|----------------------------------------------|----------------------------------------------------------------------------------------------------|
| Freight Terms                                | Fraktvillkor (ex. DDP/FCA)                                                                                                    |
| Delivery Mode                                | Leveranssätt (Direkt till butik/Lagerlagt)                                                                                                    |
| Requirements                                 | Avtalsvillkor                                                                                                    |
| Lines                                        | Artiklar och tillhörande information                                                                                                    |
| Negotiation Type                             | Typ av förhandling som definierar behov av rabatt (A-brand) och eller volym (EMV/ Private label)                                                   |
| Negotiation<br>Template                      | RFQ-mall (Request for Quotation) som utgör ICA-<br>anpassade förhandlingsunderlag                                                                  |
| Open Date                                    | Datum för att publicera förhandling till leverantör; efter datumet kan leverantör skicka in offert                                                 |
| Close Date                                   | Datum för att stänga förhandling; inga fler justerade offerter tas in efter datumet                                                                |
| Ongoing<br>Negotiations                      | Påbörjade förhandlingar                                                                                                    |
| Open Invitations                             | Inbjudningar till ej påbörjade förhandlingar                                                                                                    |
| Completed<br>Negotiations                    | Slutförda förhandlingar                                                                                                    |
| Expiring<br>Agreements                       | Prislistor med närmande slutdatum                                                                                                    |
| Response                                     | Offert                                                                                                    |
| Response type                                | Offerttyp – har två värden, primär offert "Primary" eller sekundär offert "Alternate"                                                              |
| Acknowledge                                  | Bekräfta                                                                                                    |
| Award decision                               | Förhandlingsbeslut                                                                                                    |
| Supplier Site                                | Attribut som beskriver avtalsvillkoren som förhandlats<br>för leverantören med bland annat PU GLN,<br>logistikflöde och betalningsvillkor.         |
| Item                                         | Gtin                                                                                                    |
| Description                                  | Produktbeskrivning                                                                                                    |
| Start Price/Current<br>Price                 | Priset som angavs i aviseringsmallen<br>(nyhetsförhandling)/ Befintligt pris för artikel<br>(omförhandling)                                        |
| Start<br>Discount(%)/Current<br>Discount(%): | Rabatt per beställningsbar nivå som angavs i<br>aviseringsmallen (nyhetsförhandling)/ Befintlig rabatt<br>per beställningsbar nivå (omförhandling) |
| Cost UOM                                     | Måttenhet för det aviserade/befintliga priset (kilogram/each)                                                                                      |
| Note to Supplier                             | Eventuell kommentar lämnad av inköpare på artikelnivå                                                                                              |
| Source BPA                                   | Visar vilken prislista artikeln omförhandlas enligt.                                                                                               |

# 14. Kontakt

Har du ytterligare frågor kring Leverantörsportalen är du välkommen att kontakta oss på leverantörssupporten.

När du kontaktar oss skicka gärna med en beskrivning samt skärmdump av ditt problem och bifoga relevanta filer. Detta för att vi ska kunna ge dig en så pass bra och snabb support som möjligt.

Har ni generella frågor så hittar ni dem i vårt FAQ dokument på Levnet. <u>https://levnet.ica.se/leverantorsportalen2.0\_1</u>

Du når oss via e-post: <a href="mailto:support@ica.se">supplier.support@ica.se</a>

Prenumerera gärna på vårt nyhetsbrev för att ta del av den senaste informationen: Klicka här.